# MMMS ONLINE User Resource Handbook

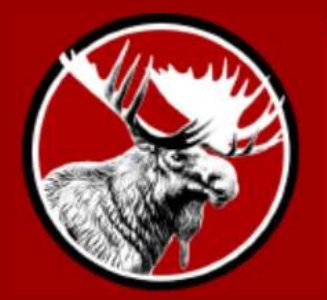

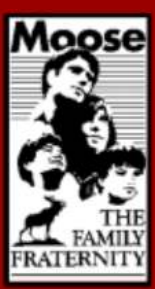

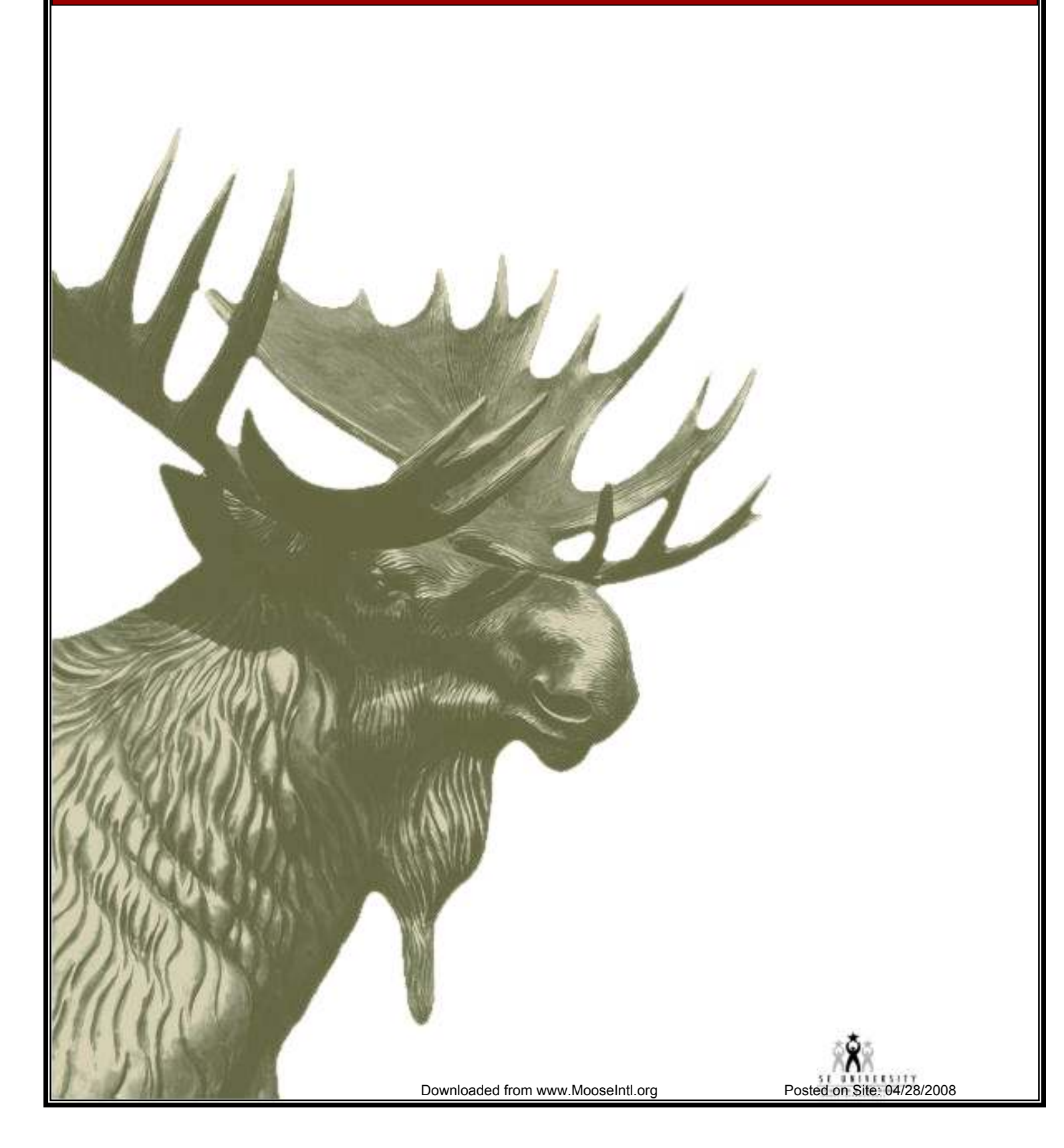

# Table of Contents

| Section 1 - Logging In To MMMS Online                                  | 4   |
|------------------------------------------------------------------------|-----|
| Section 2 - Registering for the First Time                             | 5   |
| Section 3 - My Memberships                                             | . 8 |
| Section 4 - Account Management                                         | 11  |
| Section 5 - Paying Your Dues                                           | 13  |
| Section 6 - Logging in as an Administrator                             | 18  |
| Section 6 - View Deposit List                                          | 20  |
| Section 7 - Search for Members                                         | 23  |
| Section 8 - Pay Member Dues                                            | 25  |
| Section 9 - Officer Maintenance – (Available May 1, 2008)              | 28  |
| Adding an Officer to a Office Showing as Vacant                        | 28  |
| Adding a Member to an Office to an Office that does not show as Vacant | 32  |

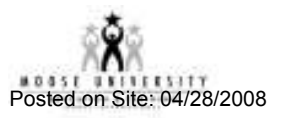

# **MMMS ONLINE USER DOCUMENTATION**

Welcome to MMMS Online! With MMMS Online you may view and update your Moose Account information on the web, and pay your lodge, chapter or legion dues online with a credit card.

If you are an administrator, Recorder or Moose Legion Secretary, you may also view your Fraternal Unit's deposit information, search for members in your unit, and pay other member's dues for them.

This document describes how to use MMMS Online for Members, Administrators, Recorders and Moose Legion Secretaries.

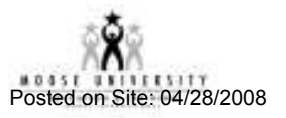

# SECTION 1 - LOGGING IN TO MMMS ONLINE

1. Log in to the Moose International Website and Click on the Member Information and Address Changes Box.

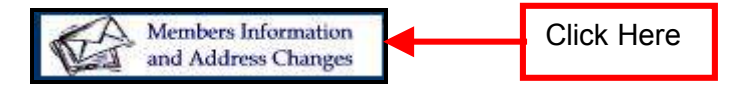

**Note**: the example screenshots in this document may have a different address than the one you are using, because this document was created using a test web server.

You should see the following screen:

|                                                                                                    | ILY FRATERNITY                                                                                                    |
|----------------------------------------------------------------------------------------------------|----------------------------------------------------------------------------------------------------|
| My Membership Record Online                                                                                                    | Paturning Lisans                                                                                                    |
| As a first time user, you will need to set up a user<br>profile before you can pay your dues online. This is a<br>one time process. | User ID   Foract Your User ID? Password Sign In                                                                                                    |
| Read all areas of the screen carefully for instructions<br>on how to proceed.                                                       | Please enter your User I<br>have created in the Man<br>My Membership Record                                                                                                    |
| Engister Your Messen 30                                                                                                    | If your User Id is your Moose ID Do NOT include<br>leading zeros when entering your Moose ID.     If you have forgotten your Password, enter your<br>User ID and click the Torgot Your Password?' link. |
| w users click                                                                                                    | <ul> <li>If you have forgotten your User ID, enter your<br/>MODEE LD. Number in the User ID box and click the<br/>"Forgot Your Password?" link.</li> </ul>                                              |

If you know your User ID and Password:

- 1. Type your ID and Password into the appropriate fields.
- 2. Click the "Sign In" button.
- 3. Continue with Section 3 My Memberships.

If you have not yet registered,

 $\Rightarrow$  Click the "**Register Your Moose ID**" link.

## SECTION 2 - REGISTERING FOR THE FIRST TIME

After clicking the "Register Your Moose ID" link on the login screen, you will see the following screen:

| Notee Divine Registration Enter Moree 10 - Microsoft Enternet Explores<br>Edit Yaw Pyrottes Inde 1945<br>+ → · ② (2) (3) (3) Address (3) http://63.008.77.009/microsoft/fic/Reg | ister aspo                                                                          |
|----------------------------------------------------------------------------------------------------|-------------------------------------------------------------------------------------|
| MOOSE THE FAMIL                                                                                                    | Y FRATERNITY                                                                        |
| My Membership Record Online<br>Enter Moose II                                                                                                    | D                                                                                   |
| 1. Enter Moose LD. 2. Set Email 3. Yerify Email 4. Set Password                                                                                                    | 26                                                                                  |
| House ID:  <br>Last Name:                                                                                                    |                                                                                     |
| Return to Legin     Co     Vour User ID is your MOD     Do NDT Include any lea     Your Password is your last name as spelled on your                                           | etimue<br>SE LD, Number,<br>ding zeroes,<br>membership card or dues renewal notice, |
|                                                                                                    | Click "Continue" after<br>entering your Moose<br>and Last Name                      |

- 1. Type in your Moose ID number, and your last name.
- 2. Click the "**Continue**" button. Now you will be asked to enter your email address:

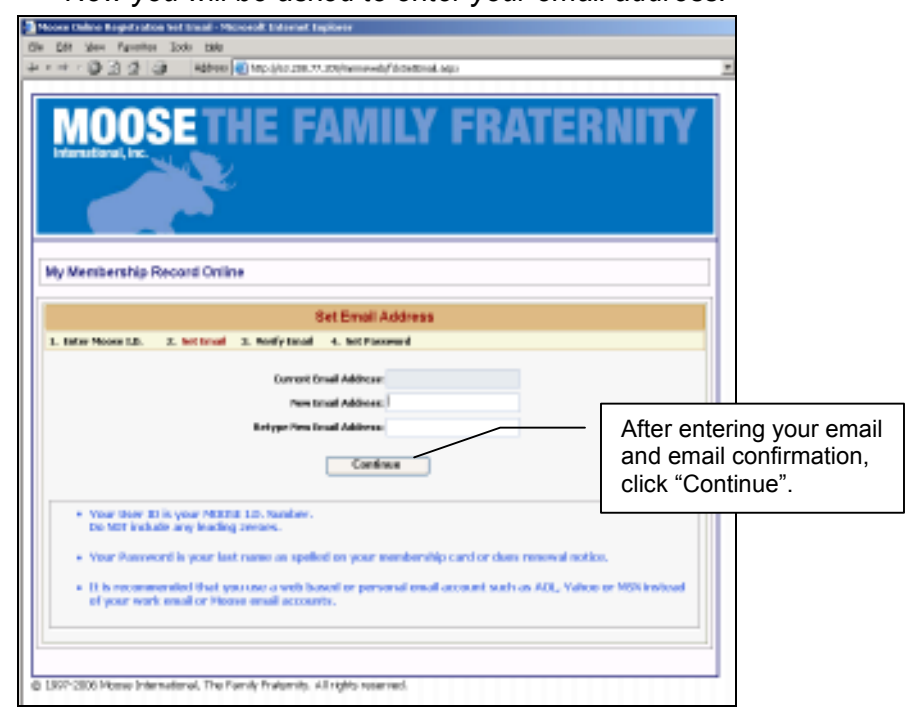

- 3. Type in your email address in both boxes.
- 4. Click the "**Continue**" button.

**Note**: It is best to use an email address that you can check from the computer you are using, because you will receive an email with a link to continue the registration process.

After entering your email address, you will see the following screen:

| Moose Onl         | ine Registration verify Email - Microsoft Internet Explorer                                                                                                    |
|-------------------|----------------------------------------------------------------------------------------------------|
| de gale j         | Yew Favorites Look Help                                                                                                    |
| $x \rightarrow z$ | Address 🔕 http://63.208.77.209/nnmsweb/fdsEnailinstructions.aspx.                                                                                                    |
|                   |                                                                                                    |
| Interna           | OOSETHE FAMILY FRATERNITY                                                                                                    |
| My Me             | mbership Record Online                                                                                                    |
| 1                 | Verify Email Address                                                                                                    |
| 1. Enter          | rMoose I.D. 2. Set Email 3. Yerify Email 4. Set Password                                                                                                    |
|                   | To Activate Your Account:                                                                                                    |
|                   | <ul> <li>Close this Internet browser.</li> </ul>                                                                                                    |
|                   | <ul> <li>Open the email account at the address treymar76-moose@yahoo.com.</li> <li>Look for a message with the subject: "Ny Membership Record Online Email Confirmation."</li> <li>Click on the link in the email message to continue the activation process.</li> </ul> |
|                   | If you wish to correct or change your email address again,<br>please click on the link below.                                                                                                    |
|                   | Change Email Again                                                                                                    |
| 0 1997-20         | D6 Moose International, The Family Fraternity: All rights reserved.                                                                                                    |

- 5. Follow the instructions on the screen, which say to close the Internet Explorer Window and check your email. Soon (usually less than one minute) you will receive an email containing a link that you may click on to continue the registration process:
- 6. Access your email account and locate the "**My Membership Record Online**" email that was sent.

**NOTE**: If the confirmation email does not appear in your Inbox, please check your "Bulk" or "Junk Mail" box. Some ISP's will route the confirmation message there instead.

| MODSE My Membership Record Online Email Confirmation Request registrationconfirmation@monocintlorg CP To: treymer76-moses@yshop.com                                                                                                    | Standard Header *<br>aniser 15, 2006 12:15:26 PM                       |
|----------------------------------------------------------------------------------------------------|------------------------------------------------------------------------|
| Dear MOOSE Member,<br>You have changed your registered email address for the 'My Membership Record Online' wet                                                                                                    | site. In case you                                                      |
| ever longet your password, you may request that an email be sent to this address with your cur<br>clicking on the Forget Your Password? Ink on the 'My Membership Record Online' Login so<br>To confirm that this email address is unlid, clease click on the lock below, which will activate up | ren.<br>av secout Br                                                   |
| clicking on the link below, you will be taken to 'My Membership Record Online' where you m<br>membership information or pay your dues.                                                                                                    | Click the link to return to the Moose web site.                        |
| http://slapp.dewblhllMS2_WEP/VenityEmail_agen/<br>key=tEmOgadaSoFGTaZaEagkmwhZ7M126a5L7JT0KRGH962Bc7p6my8962BGEc6GNrl                                                                                                    | <b>Note</b> : If you can not click the link, cut and paste it into the |
| If you arrive at an error screen, please try copying the above link into the Address bar of your<br>Please do not explore this Final                                                                                                    | address section of Internet<br>Explorer.                               |
| If you need further assistance, please contact the Moose Help Desk at (630) 906-3658                                                                                                    |                                                                        |

7. Click on the link in the email to bring you to the **Set Password** screen.

| Mosse Unline Registration Set Password - Nicrosoft Internet Explorer                                                 |                                                                                         |
|----------------------------------------------------------------------------------------------------|-----------------------------------------------------------------------------------------|
| Elle Edit View Favorites Iools Help                                                                                  |                                                                                         |
| + + + → - ③ 🖸 🖄 🎒 Address 🌉 http:///63.208.77.209/MMMtSWEB/IckSetPassword.aspx                                       |                                                                                         |
|                                                                                                    |                                                                                         |
| MOOSETHE FAMILY FRA                                                                                                  | TERNITY                                                                                 |
| My Membership Record Online                                                                                          |                                                                                         |
| Set Password                                                                                                    |                                                                                         |
| 1. Enter Moose I.D. 2. Set Email 3. Verify Email 4. Set Password                                                     |                                                                                         |
| New Password                                                                                                    |                                                                                         |
| Retype New Password                                                                                                  |                                                                                         |
| Finish     Password must have between 6 and 20 characters, inc     Password must have at least one effer and one num | lusive.<br>ber.                                                                         |
|                                                                                                    |                                                                                         |
|                                                                                                    | Click the "Finish" button after<br>entering your password and<br>password confirmation. |

- 8. Type in a password of your choice and then retype it.
- 9. Click "Finish".

You have now completed the registration process and you should now see the "My Memberships" screen.

# SECTION 3 - MY MEMBERSHIPS

If you typed in your login information correctly, you should see this screen:

| Moose Unline My Mem                                         | berships - Microsoft Intern | et Explorer               |                                                                     |
|-------------------------------------------------------------|-----------------------------|---------------------------|---------------------------------------------------------------------|
| Die Edit Verv Pavori                                        | en Itale Help               |                           |                                                                     |
| $\leftarrow \cdot \rightarrow \cdot \odot \odot \odot \Box$ | Address 🔕 http://           | 63.208.77.209/mmsweb(*    | dsHenberships aspi                                                  |
|                                                             |                             |                           |                                                                     |
| MOO<br>International, inc                                   | SETHE                       | FAMI                      | LY FRATERNITY                                                       |
| My Membership                                               | 5                           | Trey Mar                  | ws   [Hv:Henberships]   [Heneoe Account]   [Adminifienu]   [Logout] |
| Member ID 17901                                             | 535 Membe                   | r Name Marcus, Tray       |                                                                     |
|                                                             |                             | Members                   | hips                                                                |
| FRU Type                                                    | FRU Number FR               | U Name Statu              | •                                                                   |
| LODGE                                                       | 1368 St Che                 | lez Active                | Belect                                                              |
| Help by phone: (630) 9                                      | 06-3658                     |                           |                                                                     |
| © 1997-2006 Moose In                                        | lernational, The Family Fra | ternit) All rights reserv | Membership information for one or more Fraternal Units.             |

On the "My Memberships" screen you should see your Member ID and your name, as well as each of the Fraternal Units that you belong to. (All Lodges or Chapters and Legions.) In the example above, Trey has only one membership for Lodge 1368, in St. Charles.

#### If you want to see more information about one of your memberships:

- $\Rightarrow$  Click the "**Select**" button next to the Fraternal Unit.
  - The screen on the following page will open.

|                                  | Trey Hartus   (httl://initestual   Manaza Accauti   i.5don.Ma |
|----------------------------------|---------------------------------------------------------------|
| odge Membership                  |                                                               |
|                                  |                                                               |
| ine.                             | mper information                                              |
| Hender ID 01701535               | Current Bues:                                                 |
| FRU Number 1368                  | Durse have based sold                                         |
| FRU Name St Charles              | through 07/31/2007.                                           |
| Name                             | Membership                                                    |
| First Rame Tray                  | Membership Status Active                                      |
| Middle Name N                    | Individual Status Menber                                      |
| Last Name Marsure                | No Hail                                                       |
| Suffix                           | Do Not Solidat                                                |
|                                  | Housekaver neskretit. Hw                                      |
| Primary Address                  | Secondary Address                                             |
| Address 1 1121 W DICEN WE #254   | Address 1                                                     |
| Address 2                        | Address 2                                                     |
| City NAPERVILLE                  | Oty                                                           |
| State Simu                       | State                                                         |
| Zip code 50563                   | Zip code                                                      |
| Country United States            | Gaustry                                                       |
| Active E                         | Active II                                                     |
| Contact                          | Dates                                                         |
| Home Phone (815) 501-7521        | Birthdata 0/11/1975                                           |
| Work Phone                       | Enrollment 07/20/2006                                         |
| Work Ext.                        | Dues Expiration 07/31/2007                                    |
| Fax                              | Legion                                                        |
| Email traymer76-modes@yahao.com  | Fellow                                                        |
|                                  | Pilgrim                                                       |
| Life Member                      | Past Governor                                                 |
| ife Hember Date                  | 25 Oub                                                        |
| Re Member Type                   | Status Changed 07/26/2006                                     |
|                                  | Last Changed 09/15/2006                                       |
| Sponsor                          | Sponsor History                                               |
| Sponsor Remar Bryan Sebastian    | Current Campaign ()                                           |
| HED 10687031                     | Past Campaign                                                 |
| LODGE Rumber 1368 St Charles, 3. | Lifetame 0                                                    |

\*\*\***Example**: Here you can see Trey's name, address and contact information, as well as his member status and Dues status (in red). If Trey's Lodge membership was coming due soon (or his dues had expired but he had not been dropped yet), instead of seeing "Dues have been paid through 07/31/2007", he would have seen a button that says, "Click Here to Pay Dues". An example of Paying Dues is in Section 5 - Paying Your Dues.

At the bottom Trey can see who sponsored him, as well as his Sponsor History. He can also modify certain fields:

|      | State                | Jlinois                   |      | State            |               |                            |  |
|------|----------------------|---------------------------|------|------------------|---------------|----------------------------|--|
|      | Zip code             | 60563                     |      | Zip code         |               |                            |  |
|      | Country              | United States             |      | Country          |               |                            |  |
|      | Active               | R                         |      | Active           |               |                            |  |
|      |                      | Contact                   |      |                  | Dates         |                            |  |
|      | Home Phone           | (815) 501-7521            |      | Birthdate        | 9/11/1976 💌   |                            |  |
|      | Work Phone           |                           |      | Enrollment       | 07/20/2006    |                            |  |
|      | Work Ext.            |                           |      | Dues Expiration  | 07/31/2007    |                            |  |
|      | Fax                  |                           |      | Legion           |               |                            |  |
|      | Email                | treymar76-moose@yahoo.com |      | Fellow           |               |                            |  |
|      |                      |                           |      | Pilgrim          |               |                            |  |
|      |                      | Life Member               |      | Past Governor    |               |                            |  |
|      | Life Hember Date     |                           | _    | 25 Club          |               |                            |  |
|      | Life Member Type     |                           |      | Status Changed   | 07/26/2006    |                            |  |
|      |                      |                           |      | Last Changed     | 09/15/2006    |                            |  |
|      |                      | Sponsor                   |      | S                | ponsor Histor | v                          |  |
|      | Sponsor Name         | Bryan Sebastian           |      | Current Campaign | D             |                            |  |
|      | HID                  | 10887031                  |      | Past Campaign    | 0             | Click "Edit" to update the |  |
|      | LODGE Number         | 1368 St Charles, 1.       |      | Lifetime         | D             | Member information.        |  |
| Help | by phone: (630) 906- | Edit                      | Save | Reset Ck         | 550           |                            |  |

#### To Edit Your Information:

- 1. Click the "Edit" button
- 2. Make the changes
- 3. Scroll down and click the "Save" button.

#### **SECTION 4 - ACCOUNT MANAGEMENT**

You may modify your User ID, password and email information.

1. Click the "Manage Account" Link at the top of the screen:

| 🛃 Mouse Online My Memberships - Microso | ft Internet Explorer  |                     |                       |           |                            |
|-----------------------------------------|-----------------------|---------------------|-----------------------|-----------|----------------------------|
| Die Edit Verv Pavorites Loois Help      |                       |                     |                       |           |                            |
| + - → - ◎ ② ④ ④ Addmm                   | 🕘 http:///63.208.77.2 | 09,Immisweb(TdsMem) | berships, aspx        |           |                            |
|                                         |                       |                     |                       | _         |                            |
| MOOSETHE FAMILY FRATERNITY              |                       |                     |                       |           |                            |
| My Memberships                          |                       | Trey Marcus         | No Manberships] (Mana | e Account | [Administrat]   [Losout]   |
| Member ID 17901535                      | Member Name           | Marcus, Truy        |                       |           |                            |
|                                         |                       | Memberships         |                       |           |                            |
| FRU Type FRU Number                     | FRU Name              | Status              |                       |           | Click the "Manage Account" |
| LODGE 1368                              | St Chadez             | Active              | Belect                |           | link to access the Account |
| Help by phone: (630) 906-3658           | enis Ersternity All   | righty paramound    |                       |           |                            |

You will be directed to the Manage Account page:

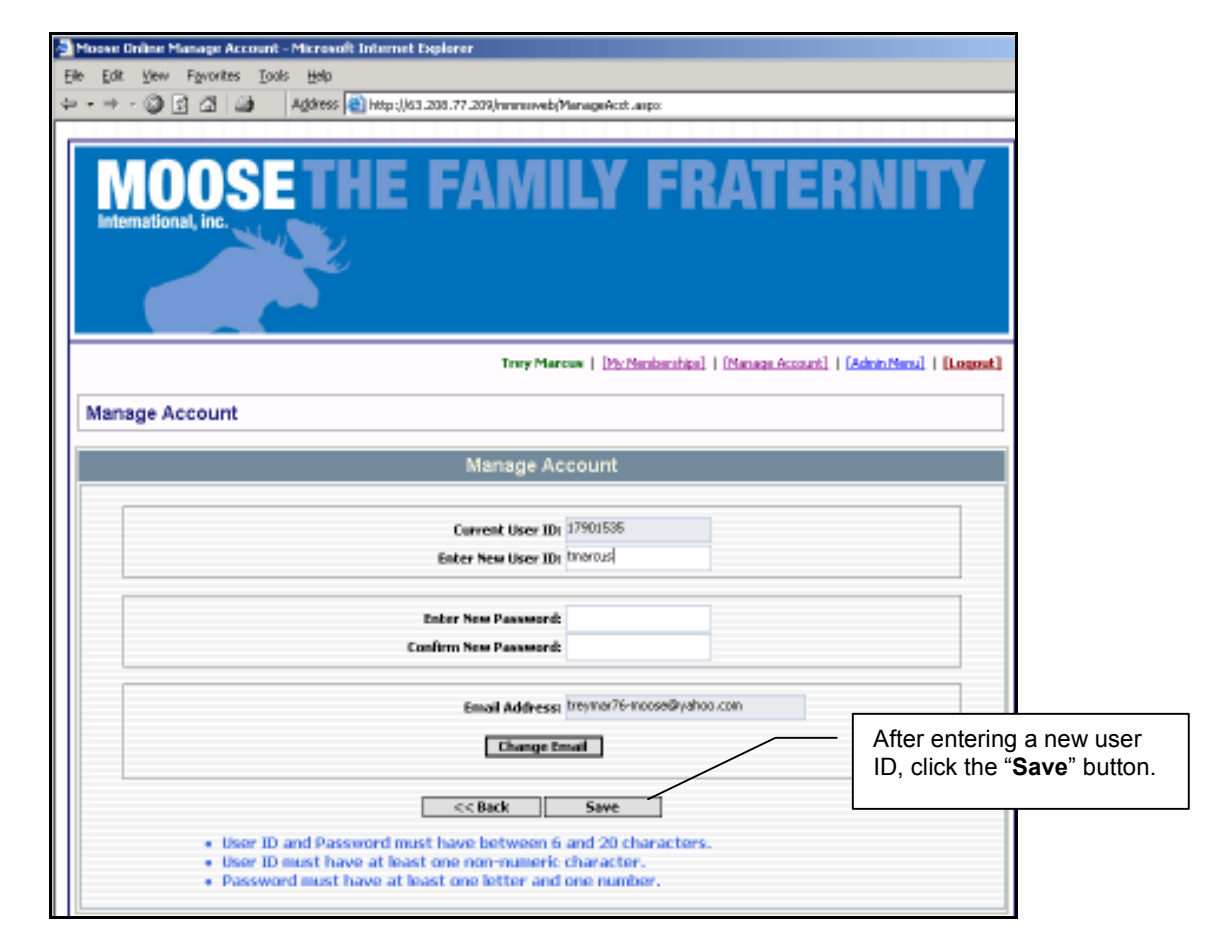

**\*\*\*Example**: Here Trey is changing his User ID from his Moose ID, to tmarcus. After he clicks the **"Save**" button he can see his User ID has been updated. Trey has finished modifying his account and so he decides to logout.

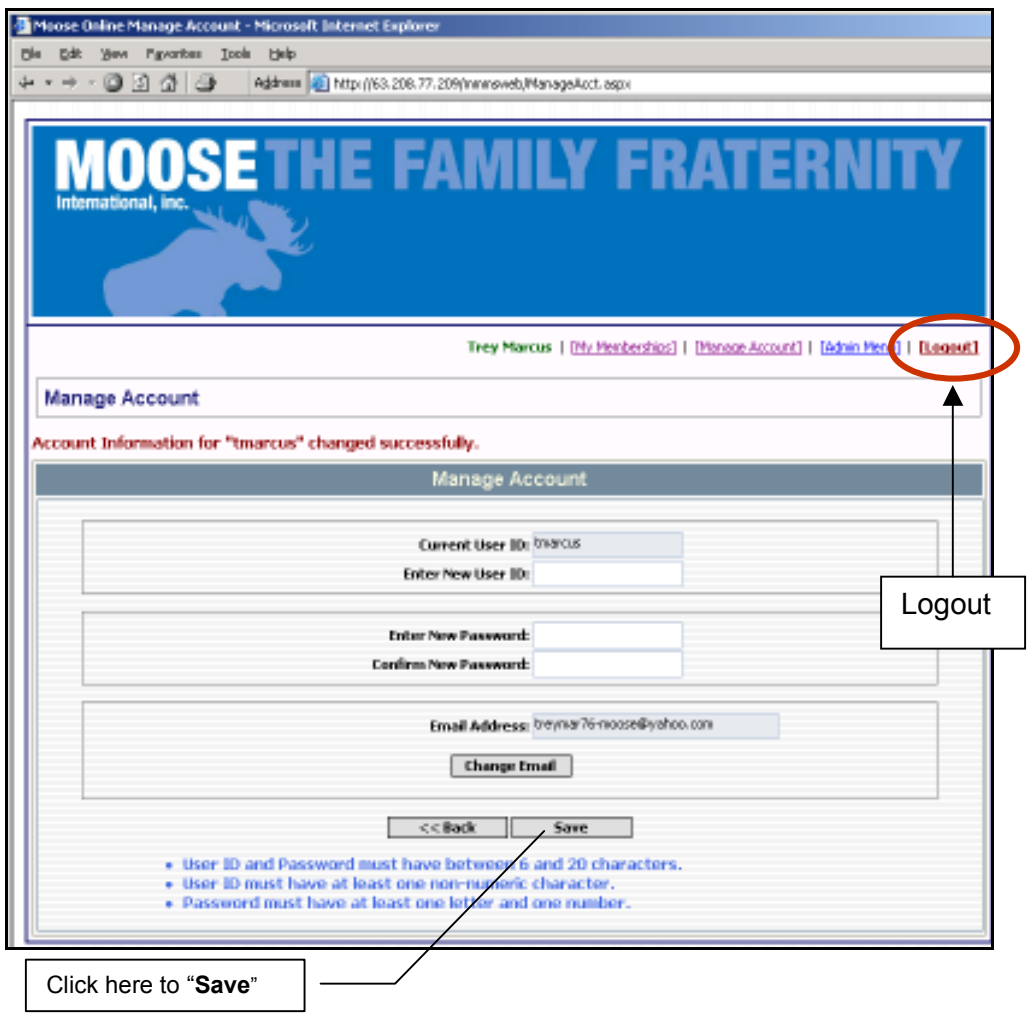

# SECTION 5 - PAYING YOUR DUES

If your membership is coming due soon, or your membership has expired within the last 6 months, you may pay your dues online. If you are eligible to pay your dues online you will see the following icon on the screen when you view your membership information.

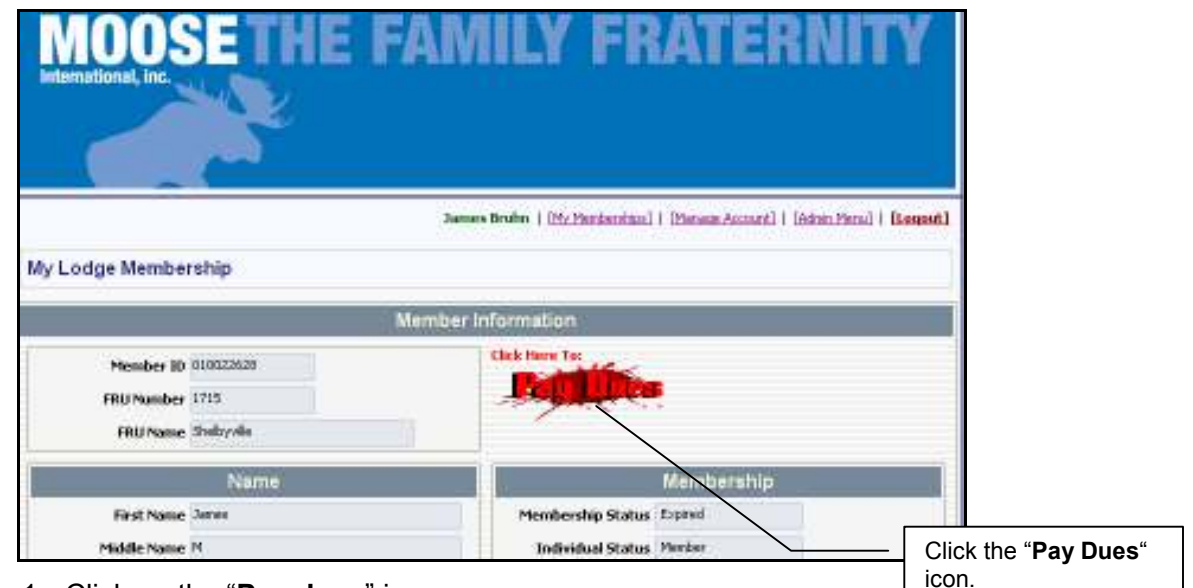

#### 1. Click on the "**Pay dues**" icon

You will see the renewal information as shown here:

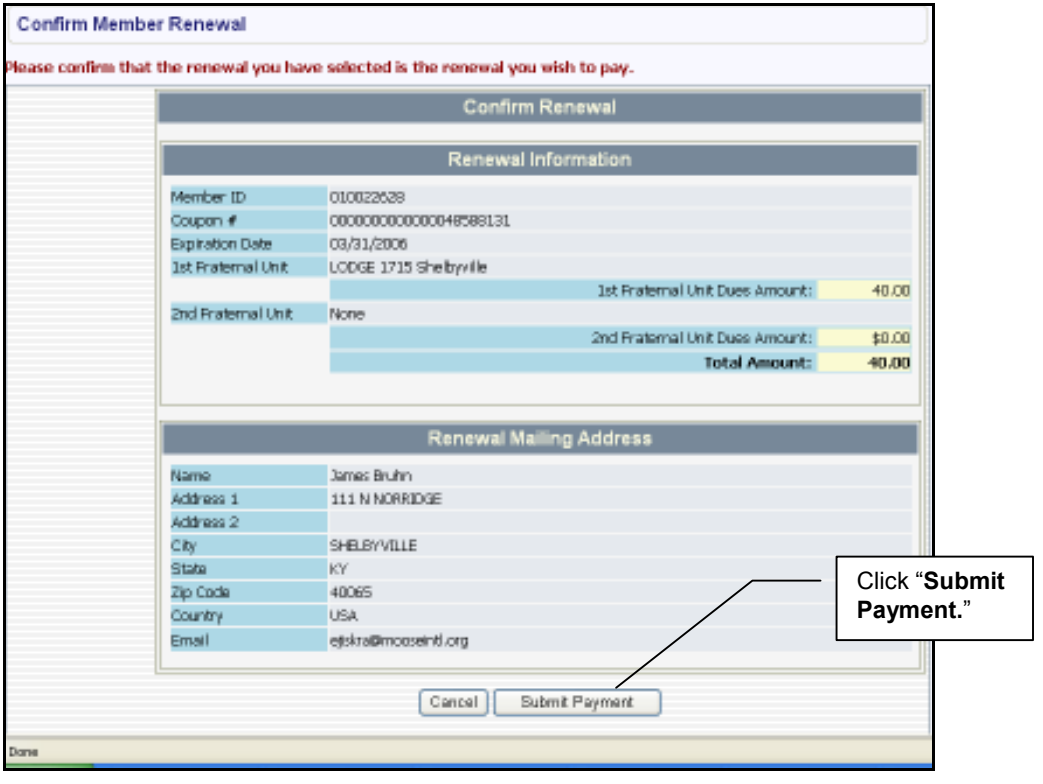

2. Click on the "**Submit Payment**" button. You will see your shopping cart, which will contain your dues:

|                                                                                                    |                                                                                                    | anage Accounci   [Aumin Menu]   [Logouci                                            |
|----------------------------------------------------------------------------------------------------|----------------------------------------------------------------------------------------------------|-------------------------------------------------------------------------------------|
| Shopping C                                                                                                    | art                                                                                                    |                                                                                     |
|                                                                                                    | Shopping Cart Items                                                                                                    |                                                                                     |
|                                                                                                    | When you are finished adding dues, click the "Proceed To Checkout" button to pay for the dues that you have selected.                                                                                                    | to enter your credit card information                                               |
|                                                                                                    | Item                                                                                                    | Amount                                                                              |
|                                                                                                    | View Remove LODGE 1715 Shelbyville Dues - James Bruhn                                                                                                    | \$40.00                                                                             |
|                                                                                                    | Remove All Items from Cart Proceed T                                                                                                    | o Checkout                                                                          |
| lp by phone: (6:                                                                                                    | 0) 906-3658                                                                                                    |                                                                                     |
| B. Click th                                                                                                    | ne "Proceed to Checkout" button.                                                                                                    | Click "Proceed                                                                      |
| The Pa                                                                                                    | wment Information screen will open                                                                                                    | to Checkout."                                                                       |
| MOC<br>International, in                                                                                                    | SETHE FAMILY FRATEF                                                                                                    | RNITY<br>(dom/2004)   (logent)                                                      |
| MOO<br>International, in<br>ayment Infor                                                                                                    | SETHE FAMILY FRATER                                                                                                    | RNITY<br>Interview   (Longest)                                                      |
| Payment Infor                                                                                                    | SETHE FAMILY FRATER<br>James Bruhn   [by/Mechanitus]   [burner_Account]  <br>mation<br>the Great Silling Address you enter below is the same as the information listed on your or<br>correct, please change it now. This will not affect your making address, as it will only be used to<br>device that information must be critered.                                                                                                    | RNITY<br>[Adm: Meni]   [Logiss5]<br>refit cardbil. If the<br>a verify the charge.   |
| Payment Infor                                                                                                    | SETHE FAMILY FRATE<br>Summe Bruter   (by Mechanica)   (Menan Account)  <br>mation<br>the Gredit Card Stilling Address you enter below is the same as the efformation listed on your or<br>served, please change it now. This will not affect your making address, as it will only be used to<br>alcute that information must be critered.<br>Gredit Card Billing Information                                                                                                    | RNITY<br>[Adm: Menil   [Logisse]<br>refit card bill. If the<br>a verify the charge. |
| Payment Infor<br>Plase verify that<br>informations is not<br>NOTE: Baild fields of<br>Note:                                                                                                    | SETTIE FAMILY FRATER                                                                                                    | Example 2 (Logast)                                                                  |
| Payment Infor<br>Please verify that<br>information is not<br>NOTE: Baid fields of<br>Name<br>Addresse 1                                                                                                    | SETTING FAMILY FRATER<br>James Bruhn   Dr. Mechanitus   Drease Account  <br>mation<br>the Great Card Milling Address you outer below is the same as the information interior nyour or<br>correct, please change it now. This will not affect your making address, as it will only be used to<br>alkate that information must be entered.<br>Credit Card Billing Information                                                                                                    | Column Mercul   [Source]                                                            |
| Payment Infor<br>Plase verify that<br>SOTE Baid fields a<br>Name<br>Address 1<br>Address 2                                                                                                    | SETTINE FAMILY FRATER                                                                                                    | Example of the charge.                                                              |
| Payment Infor<br>Plesse verify that<br>information is not<br>Note: Bold fields in<br>Name<br>Address: 1<br>Address: 2<br>City                                                                                                    | SETTINE FAMILY FRATER                                                                                                    | Change any informati                                                                |
| Payment Infor<br>Payment Infor<br>Please verify that<br>Information is not<br>Note: Baid tables is<br>Name<br>Address 1<br>Address 2<br>City<br>State                                                                                                    | SETTINE FAMILY FRATE                                                                                                    | Change any informati<br>here if needed                                              |
| Payment Infor<br>Please verify that<br>information is not<br>Note: Daid fields of<br>Note: Daid fields of    | SETTING OF BLOCK     SPELEVILLE     Nertucky     Nertucky     Neruck     Nertuck     Nertuck     Neruck     Neruck     Nertuck                                                                                                    | Change any informati<br>here, if needed.                                            |
| Payment Infor<br>Payment Infor<br>Please verify that<br>information is not<br>Note: Bold fields at<br>Address 1<br>Address 2<br>City<br>State<br>20 Code<br>Country                                                                                                    | SETTINE FAMILY FRATE<br>James Bully   Dr. Machanima   Dr. Machanima   Dr. Machan                                                                                                    | Change any informati<br>here, if needed.                                            |
| Payment Infor<br>Payment Infor<br>Please verify that<br>Information is not<br>Norre: Bold helds is<br>Norre: Bold helds is<br>Norre: | SETTINE FAMILY FRATE<br>Second States that information interferences in the some on the information interference intervents<br>that for the Great States Address you enter belies in the same on the information interference intervents<br>the Great Carel States Address you enter belies in the same on the information interference intervents<br>the Great States There. This will not affect your making address, as it will only be used to<br>advecte that information must be entered.                                                                                                    | Change any informati<br>here, if needed.                                            |
| Payment Infor<br>Please verify that<br>information is not<br>NOTE: Baid fields of<br>NOTE: Baid fields of<br>NOTE: Baid fields of<br>Note: 2<br>City<br>State<br>2p Code<br>Country<br>Estail                                                                                                    | SETTINE FAMILY FRAME<br>Second Second S                                                                                                    | Change any informati<br>here, if needed.                                            |
| Payment infor<br>Please verify that<br>informations is not<br>Name<br>Address 1<br>Address 2<br>City<br>State<br>2p Code<br>Country<br>Essail                                                                                                    | SETTIE FAMILY FRATE<br>Second Constant of the second officers was ended on your of<br>reation<br>The Credit Cont officers was enter below is the same on the information letted on your of<br>correct, please change it now. The will not affect your making address, as it will only be used to<br>deter that information must be entered.<br>Credit Card Billing Information<br>SPELEVILLE<br>Nettocky<br>SPELEVILLE<br>Nettocky<br>SPELEVILLE<br>Nettocky<br>SPELEVILLE<br>Nettocky<br>SPELEVILLE<br>Nettocky<br>SPELEVILLE<br>SPELEVILLE<br>Nettocky<br>SPELEVILLE<br>Nettocky<br>SPELEVILLE<br>Nettocky<br>SPELEVILLE<br>Nettocky<br>SPELEVILLE<br>Nettocky<br>SPELEVILLE<br>Nettocky<br>SPELEVILLE<br>Nettocky<br>SPELEVILLE<br>Nettocky<br>SPELEVILLE<br>Nettocky<br>SPELEVILLE<br>Nettocky<br>SPELEVILLE<br>Nettocky<br>SPELEVILLE<br>Nettocky<br>SPELEVILLE<br>Nettocky<br>SPELEVILLE<br>SPELEVILLE<br>Nettocky<br>SPELEVILLE<br>Nettocky<br>SPELEVILLE<br>Nettocky<br>SPELEVILLE<br>SPELEVILLE<br>SPEL | Change any informati<br>here, if needed.<br>Enter Credit Card<br>information here.  |
| Payment infor<br>Plase verify that<br>information is not<br>Name<br>Address 1<br>Address 2<br>City<br>State<br>2p Code<br>Country<br>Essail                                                                                                    | SETTIE FAMILY FRATE<br>Security (NV. Mechanica) ( NV. Mechanica) ( NV. Mecha                                                                                                    | Change any informati<br>here, if needed.<br>Enter Credit Card<br>information here.  |

Your address will automatically be filled in.

- 4. Check the name and address associated with the credit card you are going to use.
- 5. Change any incorrect information now.
- 6. Enter the Credit Card information, including the CVN number.

**Note:** If you need help with the CVN number, click the "What is this" link and it will display the following information:

Credit Card Verification (CVN) information is displayed below:

| 🖥 Manne Online CVN Information - Microsoft Internet Explorer                                                                                                    | 0 • 0                             |                    |
|----------------------------------------------------------------------------------------------------|-----------------------------------|--------------------|
| Visa or MasterCard:<br>1. Tum your card over<br>2. Look in the signature strip<br>3. You will find your card number or the last 4 digits of it.<br>4. The 3-digit number at the end is your CVIN number.<br>If it is leaver (o.g. 4.5 digits) mile onter the last 3 of them. |                                   |                    |
|                                                                                                    |                                   |                    |
| 3 Digit Cant visification humber                                                                                                    |                                   |                    |
| American Express:<br>On the front of your card there is 4-digit CVN number<br>It is above and to the right of the imprinted card number<br>If it is longer (e.g. 4-5 digits) only enter the last 4 of them                                                                   | Credit Ca<br>Verificati<br>Number | ard<br>on<br>(CVN) |
|                                                                                                    |                                   |                    |

7. Click the **"Continue**" button after you are finished entering your Credit Card Information.

You will see the confirm transaction screen as shown on the following page.:

| If there is an error wi           | CONFIRM BEFORE CHECKOUT<br>Please confirm that the following information is co<br>the address or payment information displayed, please corr<br>Card button.<br>Credit Card Billing Address | prrect.<br>ect it now by clicking the Update | Credit               |
|-----------------------------------|----------------------------------------------------------------------------------------------------|----------------------------------------------|----------------------|
| Namo                              | lamos Brutan                                                                                                    | _                                            |                      |
| Address 1                         | 111 N NORRIDGE                                                                                                    |                                              |                      |
| Address 2                         |                                                                                                    |                                              |                      |
| City                              | SHELBYVILLE                                                                                                    |                                              |                      |
| State                             | KY                                                                                                    |                                              |                      |
| Zip Code                          | 40065                                                                                                    |                                              |                      |
| Country                           | US                                                                                                    |                                              |                      |
|                                   | Credit Card Information                                                                                                    |                                              |                      |
| Card Type                         | Visa                                                                                                    |                                              | Click <b>"Submit</b> |
| Credit Card Number                | XXXX-XXXX-XXXX-6781                                                                                                    | /                                            | Payment" when        |
| Expiration Date (mm/y             | ) 11/06                                                                                                    |                                              | Teauy.               |
|                                   | Shopping Cart Items                                                                                                    |                                              |                      |
| Item<br>LODGE 1715 Shelbyville Du | Dues Exp Amount     s - Tames Bruhn 3/31/2006 \$40.00                                                                                                    |                                              |                      |
|                                   |                                                                                                    | 1 Item Total                                 | : \$40.00            |
| Cancel                            | ayment Update Credit Card Edit Shopping Ca                                                                                                    | /<br>rt Submit Payment                       |                      |

You may now cancel the payment, update your shopping cart, or submit the payment. If you are ready to make the payment,

#### 8. Click "Submit Payment".

You will be shown your completed order information:

| der Complete                            | James Brahs   Dhr.Manbarahital   Dhr.acat.Account]   [Admin.Mana]                      | [Logout]           |
|-----------------------------------------|----------------------------------------------------------------------------------------|--------------------|
|                                         | Online Receipt                                                                         |                    |
| Your online renews<br>PLEASE PRINT THIS | l is now complete. Thank you for renewing your membership.<br>RECEIPT FOR YOUR RECORDS |                    |
|                                         | Credit Card Billing Address                                                            |                    |
| Name                                    | James Bruhn                                                                            |                    |
| Address 1                               | 111 N NORRIDGE                                                                         |                    |
| Address 2                               |                                                                                        |                    |
| City                                    | SHELBYVILLE                                                                            |                    |
| State                                   | KY                                                                                     |                    |
| Zip Code                                | 40065                                                                                  |                    |
| Country                                 | US                                                                                     |                    |
|                                         | Credit Card Information                                                                |                    |
| Card Type                               | Visa                                                                                   | Be sure to print a |
| Credit Card Num                         | er 000X-000X-000X-6781                                                                 | receint            |
| Expiration Date ()                      | nm/yy) 11/06                                                                           | . eee.p.:          |
|                                         | Shopping Cart Items                                                                    |                    |
| Phone Section 1997                      | Buss 5-2 Amount                                                                        |                    |
| LODGE 474E Chultur                      | Re Dues - Tener Buler - 2021/2020 - 440-00                                             |                    |
| 0000C 1716 SHOLY                        | t Item Tata                                                                            | 1.640.00           |
| -                                       |                                                                                        |                    |
|                                         | Back To My Membership Print Receipt                                                    |                    |
|                                         |                                                                                        |                    |

9. Click the "**Print Receipt**" button if you would like to print a receipt. *A popup screen will appear:* 

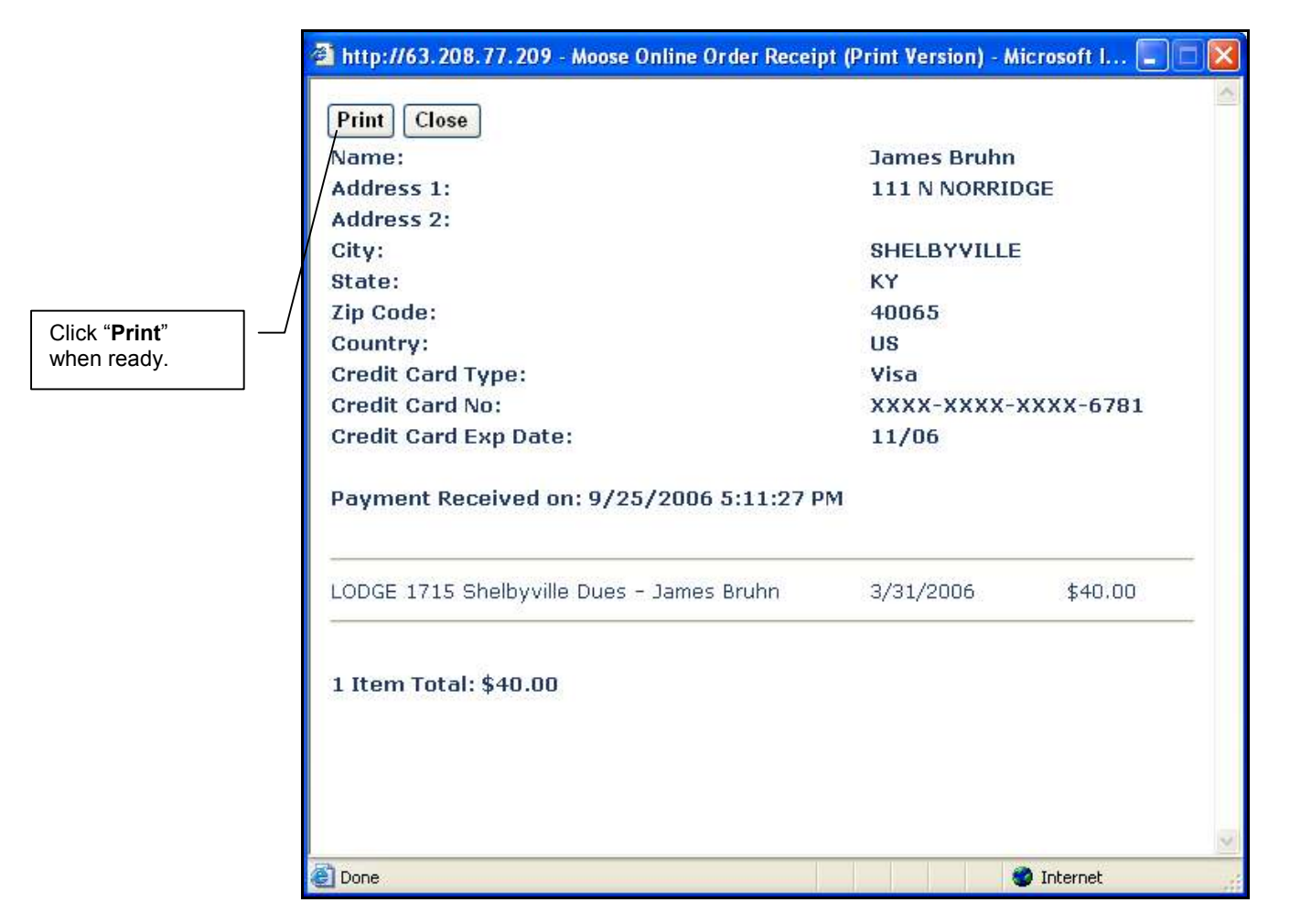

- 10. Click the "Print" button.
- 11. Select which printer you would like to print to.
- 12. Click "Print".
- 13. Click the "Close" button when you are finished.

This concludes the documentation for regular members. The following documentation is for Fraternal Unit administrators, and it explains the additional features available to them.

#### SECTION 6 - LOGGING IN AS AN ADMINISTRATOR

Any Administrator, Recorder or Moose Legion Secretary, if they know their Fraternal Unit Pass Code may log in on the FRU Administrator Login screen.

- 1. Log into MMMS Online.
- 2. Click on the "**Admin Menu**" Link at the top of the page: The FRU administrator Login screen appears.

| Moose Online My Mem                           | berships - Microsoft          | Internet Explorer  |                    |               |              |
|-----------------------------------------------|-------------------------------|--------------------|--------------------|---------------|--------------|
| le <u>E</u> dit <u>V</u> iew F <u>a</u> vorit | es <u>T</u> ools <u>H</u> elp |                    |                    |               |              |
| • • • • 🙆 🚯 🚮                                 | 🞒 🛛 Address 🧕                 | http://63.208.77.2 | 09/mmmsweb/fclsMem | berships.aspx |              |
|                                               |                               |                    |                    |               |              |
| MOO<br>International, inc.                    | SETI                          | ie Fa              | Trey Marcus        | Y FRATE       |              |
| My Membership                                 | S                             |                    |                    |               |              |
| Member ID 17901                               | 535                           | Member Name 🕅      | Marcus, Trey       |               |              |
|                                               |                               |                    | Memberships        |               |              |
| FRU Type                                      | FRU Number                    | FRU Name           | Status             |               |              |
| LODGE                                         | 1368                          | St Charles         | Active             | Select        | Click "Admin |
| Help by phone: (630) 9                        | 06-3658                       |                    |                    |               | Menu"."      |

3. Type in the 10-digit Fraternal Unit Passcode for the Fraternal Unit you would like to manage:

| MOOSE<br>International, inc.  |                          | RATERNITY |                                     |
|-------------------------------|--------------------------|-----------|-------------------------------------|
| FRU Administrator Logi        | n                        |           |                                     |
| Login to access administrativ | e functions.             |           |                                     |
|                               |                          |           |                                     |
|                               |                          |           |                                     |
|                               | Administrator Login      |           |                                     |
|                               | Proternal Linit Passcode |           |                                     |
|                               | Log in                   |           | Type the Passcode. into this field. |
|                               |                          |           |                                     |
|                               |                          |           |                                     |
| Help by phone: (630) 906-3658 |                          |           |                                     |

**Note**: If you do not know the Fraternal Unit Passcode, contact the Moose International Help Desk to obtain it.

Once you are logged in, you will see the Administrator Home page for the fraternal unit you are managing:

| No man dana dana dana dana dana dana dana                                                                                                    | the state of the second second s | 2002 T Star                                                                                                |
|----------------------------------------------------------------------------------------------------|----------------------------------------------------------------------------------------------------|----------------------------------------------------------------------------------------------------|
| e for new Flavorites To                                                                                                    | ola Fialh                                                                                                    |                                                                                                    |
| 3 au · 🔘 · 💽 🖻                                                                                                    | 🙆 🔎 Search 🤿                                                                                                    | Favalles 🥝 😥 - 💺 🚍 🛄 🗱                                                                                     |
| ataran 🕘 http://16.10.19.40/mwn                                                                                                    | eco d 2 (bay Admin Fratemal Ur                                                                                                    | nt.aspx                                                                                                    |
|                                                                                                    | THE                                                                                                    | FAMILY FRATERNITY                                                                                          |
| Logged in as Admit                                                                                                    | n for St Charles, IL LODG                                                                                                    | z 1358   Sichard Sarr   [https://www.com/]   [human Accord]   [kdontiteral   [koosst]                      |
| Administration Home                                                                                                    |                                                                                                    | YOU ARE IN TEST MODE                                                                                       |
| Administration Home                                                                                                    |                                                                                                    | YOU ARE IN TEST MODE                                                                                       |
| Administration Home                                                                                                    | Mamber                                                                                                    | YOU ARE IN TEST MODE                                                                                       |
| Administration Home                                                                                                    | Mamber<br>Type                                                                                                    | YOU ARE IN TEST MODE<br>Fraternal Unit                                                                     |
| Administration Home<br>View Deposit List<br>Search for Hember<br>Pay Hember Dues<br>Officer Hainbenance<br>Administration Home                        | Number<br>Type<br>Name<br>State                                                                                                    | YOU ARE IN TEST MODE<br>Fratemal Unit<br>1368<br>LODGE<br>St Charles<br>IL                                 |
| Administration Home<br>View Deposit List<br>Search for Member<br>Pay Hember Dues<br>Officer Maintenance<br>Administration Home<br>Esit Administration | Number<br>Type<br>Name<br>State<br>Status<br>Last Sync Date                                                                                                    | YOU ARE IN TEST MODE<br>Fraternal Unit<br>1368<br>LODGE<br>St Charles<br>IL<br>Open<br>3/3/2008 8:50:46 AM |

\*\*\***Example**: You can see that Trey has logged into Lodge 1368. On the left side of the screen there is a menu of additional options available to Administrators, Recorders And Moose Legion Secretaries including:

- View Deposit List view payments received from Moose International
- Search for Member search by name or individual ID
- Pay Member Dues select from a list of Members who currently owe dues
- Officer Maintenance enter or edit FRU officers
- Administration Home go back to the page displayed above
- Exit Administrator log out of the administrator portion of this website

Let's look at each of these options individually.

# SECTION 6 - VIEW DEPOSIT LIST

1. Click "**View Deposit List**" from the Admin menu on the left side. *The following screen will appear:* 

**Note**: If there are more items in the list than can fit on one screen, a link called "**Next**" will appear at the bottom of the list.

- 2. Click the link called "**Click to Select**" if you would like to see more information for a particular deposit.
- 3. Click "Next" to view another page in the list.
- 4. Click the "**Printer Friendly Version**" link, which can be found directly below the Admin Menu selections to print all Items from all pages and to see a version better suited for printing:

| View Deposit List                                                                                                    | Deposit List     |           |                  |            |            |                                                                                                    |  |  |
|----------------------------------------------------------------------------------------------------|------------------|-----------|------------------|------------|------------|----------------------------------------------------------------------------------------------------|--|--|
| search for names                                                                                                    |                  | Payout 10 | Charge Type      | Amount     | Paid Date  | Void Detr                                                                                                    |  |  |
| Pay Hember Dues                                                                                                    | Clocks Select    | 395434    | Menhership Dues  | \$312.00   | 4/14/2008  | and the second second second second second second second second second second second second second second second |  |  |
| Officer Maintenance                                                                                                    | Clock to Select  | 392365    | Nembership Dues  | \$354.00   | 4/7/2008   |                                                                                                    |  |  |
| Administration Home                                                                                                    | Club to Select   | 199355    | Ventersto fues   | \$312.00   | 1/31/2008  |                                                                                                    |  |  |
| Esit Administrator                                                                                                    | Clok to Select   | 205202    | Numbership Dune  | \$352.00   | 3/24/2005  |                                                                                                    |  |  |
|                                                                                                    | Cirk to Select   | 383035    | Nerthership Dues | \$744.00   | 3/12/2018  |                                                                                                    |  |  |
| ninter Friendly Versian                                                                                                    | Citric to Salart | 379828    | Nembershitt Dues | \$455.00   | 3/30/2008  |                                                                                                    |  |  |
|                                                                                                    | Click to Select  | 126543    | Herbergho Dues   | #1.008.00  | 1/1/2008   |                                                                                                    |  |  |
|                                                                                                    | Cloc to Select   | 371840    | Nerristant Duss  | \$264.00   | 2/25/2008  |                                                                                                    |  |  |
| E CONTRACTOR E CONTRACTOR E C | Click to Select  | 109974    | Herbership Dues  | #1.370.00  | 2/19/2009  |                                                                                                    |  |  |
|                                                                                                    | Citik to Select  | 200303    | Mambershitt Dues | \$508.00   | 2/11/2008  |                                                                                                    |  |  |
|                                                                                                    | Click to Select  | 364435    | Membership Dues  | \$144.00   | 2/4/2008   |                                                                                                    |  |  |
|                                                                                                    | Cick to Select   | 362107    | Membership Dune  | \$45.00    | 1/28/2008  |                                                                                                    |  |  |
|                                                                                                    | Click to Select  | 359292    | Menbership Dues  | \$254.00   | 1/22/2008  |                                                                                                    |  |  |
|                                                                                                    | Clob to Select   | 391100    | Nembership Dues  | \$250.00   | 1/14/2008  |                                                                                                    |  |  |
|                                                                                                    | Club, to Select  | 353416    | Herbership Dues  | \$120.00   | 1/7/2008   |                                                                                                    |  |  |
|                                                                                                    | Clob to Select   | 349647    | Nerthership Dues | \$290.00   | 12/31/2007 |                                                                                                    |  |  |
|                                                                                                    | Click to Select  | 140037    | Meribership Dues | \$290.00   | 12/21/2007 |                                                                                                    |  |  |
|                                                                                                    | Clob to Select   | 348120    | Mambership Dues  | \$338.00   | 12/17/2007 |                                                                                                    |  |  |
|                                                                                                    | Click to Select  | 342034    | Mentership Dues  | \$264.00   | 12/30/2007 |                                                                                                    |  |  |
|                                                                                                    | Cisk to Select   | 339234    | Mambership Duas  | \$554.00   | 12/3/2007  |                                                                                                    |  |  |
|                                                                                                    | Cide to Select   | 339991    | Herbersho Dues   | \$722.00   | 11/21/2007 |                                                                                                    |  |  |
|                                                                                                    | City to Select   | 332695    | Nerthership Dues | \$1,108.00 | 11/9/2007  |                                                                                                    |  |  |
|                                                                                                    | Click to Select  | 329461    | Herbership Dues  | 1840.00    | 11/5/2007  |                                                                                                    |  |  |
|                                                                                                    | Clock to Select  | 320175    | Nertbetettp Duss | \$240.00   | 30/29/2007 |                                                                                                    |  |  |
|                                                                                                    | Click to Select  | 324335    | Herbership Dues  | 8146-00    | 90/22/2007 |                                                                                                    |  |  |

Here is an example of the printer friendly version:

| Print Close | 10DGE 1715 - 9  | belboville, KV | ,         |           |
|-------------|-----------------|----------------|-----------|-----------|
| Payout ID   | Charge Type     | Amount         | Paid Date | Void Date |
| 138340      | Membership Dues | \$78.00        | 8/14/2006 |           |
| 133111      | Membership Dues | \$52.00        | 7/28/2006 |           |
| 128495      | Membership Dues | \$208.00       | 7/18/2006 |           |
| 123636      | Membership Dues | \$130.00       | 7/7/2006  |           |
| 122425      | Membership Dues | \$52.00        | 6/29/2006 |           |
| 119294      | Membership Dues | \$52.00        | 6/23/2006 |           |
| 116190      | Membership Dues | \$130.00       | 6/19/2006 |           |
| 113117      | Membership Dues | \$260.00       | 6/14/2006 |           |
| 109701      | Membership Dues | \$182.00       | 6/9/2006  | 6/9/2006  |
| 106402      | Membership Dues | \$26.00        | 6/2/2006  |           |
| 100685      | Membership Dues | \$26.00        | 5/19/2006 |           |
| 96435       | Membership Dues | \$26.00        | 5/5/2006  |           |
| 91750       | Membership Dues | \$104.00       | 4/24/2006 |           |
| 89161       | Membership Dues | \$130.00       | 4/17/2006 |           |

At the top of the Printer Friendly Version, there are two buttons.

- 5. Click "Print" to print the list using the popup printer selection screen.
- 6. Click "**Close**" after printing the List or to close the printer friendly version window without printing the List.

When you click "Click to Select" to open a specific deposit, a screen like this will open.

| MOOSE<br>International, inc. | E<br>E            | FA       | MILY FRA                            | TERNIT                               |
|------------------------------|-------------------|----------|-------------------------------------|--------------------------------------|
| Logged in as Admin f         | or Shelbyville, K | Y LODGE  | Trey Marcus   [My Memberships]   [M | lanage Account]   [Admin Menu]   [Lo |
| Administration for Shelbyv   | ille, KY LOD      | GE: Sh   | owing FRU Payout 138340             |                                      |
| View Deposit List            |                   |          | Deposit Informatio                  | on                                   |
| Search for Member            | Dougut ID         | 120      | 240                                 |                                      |
| Pay Member Dues              | Charge Type       | Me       | mbershin Dues                       |                                      |
| Administration Home          | Pavee             | She      | lbyville                            |                                      |
| Logout Admininstrator        | Amount            | \$78     |                                     |                                      |
| rinter Friendly Version      | Paid Date         | 08/      | 14/2006                             |                                      |
|                              | Void Date         |          |                                     |                                      |
|                              |                   |          | Deposit Details                     |                                      |
|                              |                   |          |                                     |                                      |
|                              | Bill To           | Member   | ID Charge                           | Amount                               |
|                              | Greeger, Joe      | 10120974 | Dues 04/01/2006 Through 03/31/2007  | \$26.00                              |
|                              | Johnson, Rob      | 17714341 | Dues 07/01/2007 Through 06/30/2008  | \$26.00                              |
|                              | Wagner, Tim       | 10405903 | Dues 10/01/2005 Through 09/30/2006  | \$26.00                              |
|                              |                   |          |                                     |                                      |
|                              |                   |          |                                     |                                      |
|                              |                   |          |                                     |                                      |
|                              | Deat              | 7        |                                     |                                      |
|                              | Васк              |          |                                     |                                      |

- 7. Click the "**Printer Friendly Version**" link to see individual deposit information in a version better suited for printing:
- 8. Click "Print"
- 9. Click "Close"

| http://63.208.77.                                                             | 209 - Moose Online A                     | dmin Payout (Print Version) - Microsoft Interne | et Explorer 📃 🗖 🔀 |
|-------------------------------------------------------------------------------|------------------------------------------|-------------------------------------------------|-------------------|
| Print Close                                                                   |                                          |                                                 | ~                 |
| Charge Type:<br>Payee: Shelby<br>Amount: \$78.<br>Paid Date: 08<br>Void Date: | Membership D<br>∧ville<br>00<br>/14/2006 | lues                                            |                   |
| Bill To                                                                       | Member ID                                | Charge                                          | Amount            |
| Greeger, Joe                                                                  | 10120974                                 | Dues 04/01/2006 Through 03/31/2007              | \$26.00           |
| Johnson, Robert                                                               | 17714341                                 | Dues 07/01/2007 Through 06/30/2008              | \$26.00           |
| Wagner, Tim                                                                   | 10405903                                 | Dues 10/01/2005 Through 09/30/2006              | \$26.00           |
|                                                                               |                                          |                                                 |                   |

# SECTION 7 - SEARCH FOR MEMBERS

You may search for members by either Individual ID, or by name:

| MOOSE<br>International, inc.  | THE FAMILY FRATERNITY                       |
|-------------------------------|---------------------------------------------|
| Search for Member             |                                             |
| View Deposit List             | Member Search                               |
| Search for Hember             | Member ID Search Member Name Search         |
| Pay Hender Dues               |                                             |
| Logout Administrator          | Member ID:                                  |
|                               | Subme Sealed<br>By Member ID or By<br>Name. |
| telp by phone: (636) 906-3658 |                                             |

#### To Search by Individual ID:

| Edit Verv Perontes Tools P<br>* • • • • • • Address                                    | ele<br>] http://63.206.77.209/www.novebi.jbayAdniviGradividi.edSearch 📩 💽 😡 🛛 [Le              | es 🖞 Coogle 🍞 My Tahool 👘 I                   |
|----------------------------------------------------------------------------------------|------------------------------------------------------------------------------------------------|-----------------------------------------------|
| Interniational, inc.<br>Interniational, inc.<br>Logged is as Admin<br>earch for Member | In E FRANVIILY FINAN                                                                           | CONTRACT<br>marti: / Salam Manual + (Legeset) |
| Wew Deposit List                                                                       | Member Search                                                                                  |                                               |
| Search for Hember<br>Pay Hember Dues<br>Administration Home<br>Logout Administrator    | Member ID Search<br>Hember ID: 17901535<br>Submit Search                                       |                                               |
|                                                                                        |                                                                                                | Enter the Mem ID here.                        |
|                                                                                        | Himiber 10 TRU Type Name Address<br>City to Select 17901535 LODGE Marcus, Trey 1121 W OGDEN WE | statos<br>#254 Percer                         |

#### To Search by Name:

| MOOSE<br>International, tec.                                                                   | THE                                                      | FA                                         | MI                                     | Y FR                                                              | ATE                                                       |                                      |
|------------------------------------------------------------------------------------------------|----------------------------------------------------------|--------------------------------------------|----------------------------------------|-------------------------------------------------------------------|-----------------------------------------------------------|--------------------------------------|
| Search for Member                                                                              |                                                          |                                            |                                        | Member Searc                                                      | h                                                         |                                      |
| Search for Member<br>Pay Member Du<br>Administration Herr<br>Logret Administrat<br>Shopping Ca | Member ID<br>First Nome:<br>Last Namei<br>st Status:     | Search                                     | fenber Nane :<br>Us                    | Search                                                            |                                                           |                                      |
| Click here to view                                                                             | 5ut                                                      | imit Search                                |                                        |                                                                   |                                                           |                                      |
| individual Member<br>Information.                                                              | Cleb. to: Select<br>Cleb. to: Select<br>Cleb. to: Select | Member<br>10362380<br>10907139<br>17092030 | ID FRU Type<br>LODGE<br>LODGE<br>LODGE | Name<br>Jackson, Robert<br>Jackson, Phil M<br>Jackson, Andrew Jr. | Address<br>123 Main 58<br>19411 Holory In<br>323 West Ave | Status<br>Henber<br>Henber<br>Menber |
| Help by phone: (630) 305-3658                                                                  | Citic to Select                                          | 17910316                                   | LODGE                                  | Jackson, Tony St.                                                 | 565 First Ave                                             | Nenber                               |

\*\*\***Example**: In this case we searched for any member of this Lodge with the last name of Jackson. The search results show all members of Lodge 1715 that have the last name Jackson.

Clicking on the "**Click to Select**" link will display the same member information that can be seen when displaying your own member information under "**My Memberships**".

**Note**: Even though you can edit the information under "**My Memberships**," you **cannot** edit another member's information when logged in through the administrator tool. Only a member or the help desk at Moose International can change a member's personal information.

If you search for a member who currently owes dues, when you view that member's details, the "**Pay Dues**" icon will appear and you can add that coupon to your shopping cart.

# SECTION 8 - PAY MEMBER DUES

Perhaps one of the most useful features of the FRU administration is the ability to pay multiple members' dues simultaneously.

As described above in Section 7 - Search for Members, the administrator could use the searching feature to find each member, click on their details, and the click the "**Pay Dues**" icon. However, if for example the administrator wanted to pay 10 members' dues simultaneously this would be cumbersome and tedious.

#### To pay Multiple Members Dues Simultaneously:

1. Click the "Pay Member Dues" link.

A list of all members who owe dues will be displayed:

| ick the "Pa | y<br>Jes" link. |                             | Logged in |      | ánan fe | e Shelayetk | , KY LODGE   Charl | ns Allen   [25c]             | Mendiacultural I D           | Second Accounts I (Ar                | mnManil   (Lounst)                                                    |
|-------------|-----------------|-----------------------------|-----------|------|---------|-------------|--------------------|------------------------------|------------------------------|--------------------------------------|-----------------------------------------------------------------------|
|             |                 | Pay Member Dues             |           |      |         |             |                    |                              |                              |                                      |                                                                       |
|             |                 | Double Clink a row in the   | Est to se | e me | mber    | information | 6                  |                              |                              |                                      |                                                                       |
|             |                 | Verw Dep                    | teil fier |      |         |             | M                  | mbers Wh                     | o Owe Dues                   |                                      |                                                                       |
|             |                 | Search for                  | Member    |      | _       | Hosse ID    | Name .             | Dues Exp                     | Dues Amount                  | Address                              | City                                                                  |
|             |                 | Pary Mand<br>Administration | o House   |      | 1       | 10487798    | Aller, Bob.A       | 03/31/2006                   | \$40.00                      | 123 MAIN ST                          | SHELEVWILLE                                                           |
|             |                 | Logout Admini               | netrator  |      | 0       | 10851309    | Allen, Chuck       | 06/30/2006                   | \$40.00                      | 510 SPRING DR                        | SHELBYVILLE                                                           |
|             |                 | 2.                          |           |      | 121     | 16543822    | Basster, Bill      | 06/30/2008                   | \$40.00                      | THAT WESLEY                          | SHELEVWILLE                                                           |
|             |                 |                             |           |      | D       | 10911343    | Backst Johnny      | 06/30/2006                   | \$40.00                      | 123 MAIN ST                          | SHELBYMILE                                                            |
|             | Selec           | t the Members to            | -         | 1    | D       | 10414877    | Boolow, Erang      | 06/30/2008                   | \$40.00                      | 355 W MAIN                           | SHELBYMILLE                                                           |
|             | be ad           | ded to the                  |           |      |         | 10022628    | Bruhm, Januar M    | 03/31/2006                   | \$40.00                      | 111 N NORRIOGE                       | SHELBYMILLE                                                           |
|             | Snop            | ping Cart.                  |           |      | E       | 8256960     | Byed Calvo         | DE/30/2006                   | \$41.00                      | 222 W MAIN                           | SHELBYMILLE                                                           |
|             |                 |                             |           |      |         | 16580838    | Carlson, Tony      | 06/30/2006                   | \$40.00                      | BBE BOLDER LN                        | SHELBYMILLE                                                           |
|             |                 |                             |           |      |         | 9399914     | Caller, Pokker     | 03/31/2006                   | \$41.00                      | 22N555EAST<br>WARREWALLE OR<br># 302 | SHELBYMLLE                                                            |
|             |                 |                             |           |      |         | 10035453    | Eook Jeny N        | 06/30/2006                   | \$40.00                      | 245 W NAIN                           | SHELBYMLLE                                                            |
|             |                 |                             |           |      |         | 16534637    | Cook, Frank E      | 03/31/2006                   | \$41.00                      | ZZ3 WEST RD                          | SHELBYWLLE:                                                           |
|             |                 |                             |           |      |         |             | Add Sel            | Number of C<br>actual Coupor | eupons: 47<br>is to Sheppinj | Cart                                 | <ul> <li>Click the "Add<br/>Selected Cou<br/>to Shopping (</li> </ul> |

If the list of members is longer than can fit on the page, a vertical scrollbar will appear so that you can scroll down to see all of the members.

- 2. Check the box on the left side for each member whose dues you would like to pay.
- 3. Click the "Add Selected Coupons to Shopping Cart" button.

You will now see your shopping cart:

**Note:** Once your shopping cart has at least one item in it, the administrator menu on the left side of the screen will contain a link for "Shopping Cart".

| MOOSET                        | HE EAMILY ERATER                                                                  | MITV                                                                                                    |
|-------------------------------|-----------------------------------------------------------------------------------|----------------------------------------------------------------------------------------------------|
| International, Inc.           |                                                                                   |                                                                                                    |
| A PARA                        | 2                                                                                 |                                                                                                    |
|                               |                                                                                   |                                                                                                    |
|                               |                                                                                   |                                                                                                    |
| Logged in as Admin fo         | shebyvile, KY LODGE   Charles Allen   [thy Henterships]   [Histope-Account]   [Ad | nin Menul   Baaavet1                                                                                           |
| ALC: NOT THE REAL             |                                                                                   |                                                                                                    |
| Shopping Cart                 |                                                                                   |                                                                                                    |
| View Deposit List             | Shopping Carl Itams                                                               |                                                                                                    |
| Search for Member             | When you are finished adding dues, click the "Proceed To Checkout" button to e    | nter your credit                                                                                               |
| Administration Home           | card information to pay for the dues that you have selected.                      | and a subsection of the                                                                                        |
| Logout Administrator          | Deni<br>Maria Denama 1995 Data de Casa - Million de C                             | Amount                                                                                                    |
| Olive Landard Cart            | New Remove LODGE 1715 Shelby vile Dues - Calvin Byrd                              | 140.00                                                                                                    |
| Click here to                 | 2                                                                                 | Items Total \$60.00                                                                                            |
| view details.                 | Add More Dues Remove All Items from Cart Proceed                                  | To Checkeut                                                                                                    |
|                               |                                                                                   | a company of the second second second second second second second second second second second second second se |
| telp by phone: (630) 906-3658 |                                                                                   |                                                                                                    |

You may remove any item individually by clicking the "Remove" link,.

You may remove all items by clicking the "Remove All Items from Cart" button.

You may add more items to the cart by clicking the "Add More Dues" button.

You may make the payment by clicking the "Proceed to Checkout" button

You may view the details of each coupon in the cart by clicking the "**View**" link on the left side of the row: Here is an example of a coupons detail:

| http://63.208.77.2     | 09 - Mosse Online View Shapping Cart Item - Mi | icrosoft 📃 |   |
|------------------------|------------------------------------------------|------------|---|
|                        |                                                |            | 1 |
|                        | View Shopping Cart Item                        |            |   |
|                        |                                                |            |   |
|                        | Renewal Information                            |            |   |
| Member ID              | 8258900                                        |            |   |
| Coupon #               | 00000000000052441607                           |            |   |
| Expiration Date        | 06-30-2006                                     |            |   |
| 1st Fraternal Unit     | LODGE 1715 Shelbyville                         |            |   |
|                        | 1st Pratemal Unit Dues Amount:                 | \$40.00    |   |
| 2nd Fraternal Unit     | None                                           |            |   |
|                        | 2nd Fratemal Unit Dues Amount:                 | \$0.00     |   |
|                        | Total Amount:                                  | \$40.00    |   |
|                        |                                                |            |   |
| L                      |                                                |            |   |
|                        | Renewal Mailing Address                        |            |   |
| Name                   | Calvin Byrd                                    |            |   |
| Address 1              | 222 W MAIN                                     |            |   |
| Address 2              |                                                |            |   |
| City                   | SHELBYVILLE                                    |            |   |
| State                  | KY                                             |            |   |
| Zip Code               | 40065                                          |            |   |
| Country                | USA                                            |            |   |
| Email                  |                                                |            |   |
| Help by phone: (630) 9 | Close<br>06-3658                               |            |   |
| Done                   |                                                | Internet   |   |

4. Click the "Close" button to close the cart item details.

5. Click the "Proceed to Checkout" button to pay the dues in the shopping cart.

Proceed To Checkout

The remainder of the process for submitting a payment is identical to paying individual members' dues, as described in the **Chapter 5 - Paying your Dues**. The only difference is that now you may have multiple items in your shopping cart, and each screen all the way to your printable receipt will reflect this.

6. Click the "Logout" button (on the left side of the screen.)

**Note**: If you currently have items still remaining in your shopping cart when you click the logout button, you will asked if you are sure you want to log out.

# SECTION 9 - OFFICER MAINTENANCE - (AVAILABLE MAY 1, 2008)

Entry of Fraternal Unit Elected Officers, Appointed Officers and Chairmen of Standing Committees is to be performed in the Officer Maintenance function found on the left side of the Administration Home screen.

#### Adding an Officer to a Office Showing as Vacant

Click the Officer Maintenance button on the Administration Home screen.

| Moose Dolline Admin Home                                                                                                    | Microsoft Internet Ex                                                                    | optor ar                                                                             |                                                                                                    |
|----------------------------------------------------------------------------------------------------|------------------------------------------------------------------------------------------|--------------------------------------------------------------------------------------|----------------------------------------------------------------------------------------------------|
| e Edit View Favorites Ioo                                                                                                    | No Fields                                                                                |                                                                                      |                                                                                                    |
| ) axx • 🔘 · 💽 🗟                                                                                                    | 🕼 🔎 Search 🤿                                                                             | 7 Favorites 🥝 😥                                                                      | · 🍇 🚍 🛄 🛍                                                                                                    |
| mm 🕘 http://15.15.19.40/m/m                                                                                                    | soord 2,000 y Admin Fratemal Ur                                                          | ntaspx                                                                               |                                                                                                    |
| International, Inc.                                                                                                    | THE                                                                                      | FAIWIL                                                                               | Y FRAIERNIIY                                                                                                    |
| Logged in as Admin                                                                                                    | n for St Charles, 11. LODG                                                               | Z 1368   Sichard Berr                                                                | ( (by the maintaine) ( ) (buonger because () ( ) (big in initiate and ) ( (big in initiate and ) )                                                                                                    |
| Logged in as Admin                                                                                                    | n for St Charles, B. LODG                                                                | 2 1358   Sichard Berr                                                                | (Determined (Dense Score) (Baratteral) Based                                                                                                    |
| Logged in an Admin<br>Administration Home<br>View Deposit List                                                                                                    | n for St Charles, B. LODG                                                                | it 1368   Sichard Berr                                                               | ( Determinant) ( Presservicerd) ( Behanders) ( Beased<br>YOU ARE IN TEST MODE                                                                                                    |
| Logged in an Admin<br>Administration Home<br>View Deposit List<br>Search for Member<br>Poy Hember Dues                                                                      | n for St Charles, B. LODG<br>Manber                                                      | I 1368   Sichard Berr<br>1368                                                        | ( Performantani) ( Presser Accord) ( Batanitani) ( Basasti<br>YOU ARE IN TEST MODE<br>Fraternal Unit                                                                                                    |
| Logged in an Admin<br>Administration Home<br>View Deposit List<br>Search for Hember<br>Pay Hember Dues<br>Officer Haintenance                                               | n for St Charles, IL LODG<br>Mamber<br>Type<br>Rame                                      | I 1368   Sichard Berr<br>1368<br>LODGE<br>St Charles                                 | Professional (Presservice) (Reported) (Report<br>YOU ARE IN TEST MODE                                                                                                    |
| Logged in an Admin<br>Administration Home<br>View Deposit List<br>Search for Member<br>Pay Hember Dues<br>Officer Maintenance<br>Administration Home<br>Exit Administration | n for St Charles, B. LODG<br>Number<br>Type<br>Rame<br>State<br>State<br>Status          | I 1368   Sichard Barr<br>1368<br>LODGE<br>St Charles<br>IL<br>Open                   | Province of the second of Based and Province of the second of Based and Province of the second of Based and Province of the second of the second of the seco |
| Logged in an Admin<br>Administration Home<br>View Deposit List<br>Search for Member<br>Poy Hember Dues<br>Officer Maintenance<br>Administration Home<br>Esit Administration | n for St Charles, IL LODG<br>Namber<br>Type<br>Name<br>State<br>Status<br>Last Sync Date | I 1368   Stehard Berr<br>1368<br>LODGE<br>St Charles<br>IL<br>Open<br>3/3/2008 8:50: | Provinces and Presses Accord ( Batanitani ) Based<br>YOU ARE IN TEST MODE                                                                                                    |

#### The Officer Maintenance screen will open

| and the second second second |                              | London 60 1          | 1.001          |                                                                                                    |                                                                                                    |
|------------------------------|------------------------------|----------------------|----------------|----------------------------------------------------------------------------------------------------|----------------------------------------------------------------------------------------------------|
|                              | and all the state            | anterer ta daut      |                |                                                                                                    |                                                                                                    |
|                              |                              |                      |                |                                                                                                    |                                                                                                    |
| MOOS                         | ETHE                         | FAM                  | ILY            | FRATE                                                                                                    | RNITY                                                                                                    |
| Looper the second            | and the second sector in the | CODE CHAT BOTH       | -              | and the second second second                                                                                                    | - have been to been                                                                                                    |
| Contraction of the second    | deve in a constant           | THERE LINE   Second  | and the second | Station Contraction                                                                                                    | a second second                                                                                                    |
| Sor Haintenance              |                              |                      |                | YOU                                                                                                    | ARE IN TEST NO.                                                                                                    |
|                              |                              |                      |                |                                                                                                    |                                                                                                    |
| Van Descut Lief              | Tax 200 8                    | TI merent            |                |                                                                                                    | Deniel int                                                                                                    |
| BASHIN FOR THREEP            | 10                           |                      | (17)un         | 14.2                                                                                                    |                                                                                                    |
| Pay Hember Dars              | A COLUMN                     |                      | and the second | And in case of the local division of the local division of the loc | and the second second second                                                                                                    |
| Allocated to State Thereit   | 180                          | Nore                 | Absolut 12     | Have Phone Blad Date                                                                                                    | feel Date Tare                                                                                                    |
| East Advanced safer          | Downs                        | Automatic Dece       | 0000000000     | 1-18/11/2007                                                                                                    | Of the second second se |
|                              | Adverse and                  | Sales Fee 1          | 3170000711     | - M. YA 2007                                                                                                    |                                                                                                    |
| And in Column Streements     | Andre fan mente              | Las Passet 5.        | - occusion -   | C ST. BALDER                                                                                                    | 20                                                                                                    |
| All and and                  | Secure                       | Andreas Laurer W. Br | 1.000 million  | 1.18(1).225                                                                                                    | i i i i i i i i i i i i i i i i i i i                                                                                                    |
|                              | Press .                      | Autom, Traffic       | Million and    | Mariani,                                                                                                    | - Dere                                                                                                    |
|                              | Trainer (175at)              | atrast Offet         | 0008558/71     | - MAYIES                                                                                                    | Ofter                                                                                                    |
|                              | Tistee 2 Teets               | THE IF               | -concentration | a maximu                                                                                                    | -264                                                                                                    |
|                              | Finalise (2 Vene)            | ineve list:          | DOCTORNAL OF   | S. STATIST                                                                                                    | 1044                                                                                                    |
|                              | And in Fiel Conner           | The freeduction      | TRATE OF       | A DEPENDENCE                                                                                                    | - 200                                                                                                    |
|                              | Separat /k Resp              | "VALANT"             | -              |                                                                                                    | Apprend 2                                                                                                    |
|                              | mailed .                     | TALAST               | 1              |                                                                                                    | appressed (                                                                                                    |
|                              | liter Gast                   | -++AC+87+            | 27             |                                                                                                    | Asportant P                                                                                                    |
|                              |                              |                      |                |                                                                                                    | _                                                                                                    |

To enter an Officer or Chairman into an Office that is currently showing as Vacant on the Officer Maintenance screen:

| Beck • 🜍 • 💌 🗭                         | 🏠 🔎 Sear         | th 📌 Favorites 🚱       | 17 . 6                      |                 | 1.0.0      |          |                                 |
|----------------------------------------|------------------|------------------------|-----------------------------|-----------------|------------|----------|---------------------------------|
| ess 🔊 http://10.10.19.40/myrecs        |                  |                        | - Mar - Se                  |                 | 2          |          |                                 |
|                                        | ord2/payAdminOff | foerMaintenance.aspx   | - Contraction of the second |                 |            |          |                                 |
|                                        |                  |                        |                             |                 |            |          |                                 |
| MOOS<br>International, Inc.            | ETH              | E FAN                  | IILY                        | ' FR            | ATI        | ERI      | VITY                            |
| Logged in as Ad<br>Officer Maintenance | min for St Charl | es, IL LODGE 1368   Rk | hard Barr                   | My Menthershepi | [Manage Al | DU ARE I | min Menui   [Logi<br>N TEST MOD |
| View Deposit List                      | ear 2007         | Show Histor            | y .                         |                 |            |          | [Delete]                        |
| Search for Member<br>Pay Member Dues   |                  |                        | Off                         | icers           |            |          |                                 |
| Officer Maintenance                    | Title            | Name                   | Member ID                   | Home Phone      | Start Date | End Date | Туре                            |
| Administration Home                    | Governor         | Kunstman, David        | 010365293                   |                 | 05/01/2007 |          | Officer                         |
| Exit Admininstrator                    | Administrator    | Baldino, Peter V       | 017089251                   |                 | 05/01/2007 |          | Officer                         |
| J                                      | unior Governor   | "VACANT"               |                             |                 |            |          | Officer                         |
| Current Officer Reports                | Treasurer        | Johnson Juren M.Sr.    | 009594717                   |                 | 05/01/2007 |          | Officer                         |
|                                        | Preiate          | Kunstman, Timothy      | 010623226                   |                 | 05/01/2007 |          | Officer                         |
| T                                      | rustee (1 Year)  | Johns in Clifford      | 009850977                   |                 | 05/01/2007 |          | Officer                         |
| Tr                                     | ustee (2 Years)  | D'Amipo, John          | 009729092                   |                 | 05/01/2007 |          | Officer                         |
| Tr                                     | ustee (3 Years)  | Grand & Realt          | 030525663                   |                 | 05/01/2007 |          | Officer                         |
| 70                                     | or Past Go V;    | acant Office           | 82246                       |                 | 05/01/2007 |          | Officer                         |
| Se                                     | argeant At       |                        |                             |                 |            |          | Appointed Officer               |
|                                        | Inner Guard      | "VACANT"               |                             |                 |            |          | Appointed Officer               |
| 3                                      | Outer Guard      | "VACANT"               |                             |                 |            |          | Appointed Officer               |
|                                        |                  |                        |                             |                 |            |          |                                 |

- 1. Click the Line Item for the Office. (The Line Item turns All White)
- 2. Click the Edit button.

| MOOS                | E       | THE I                 | FAMIL                  | YF                   | RAT               | 'ER         | ΝΙΤ        | Y        |
|---------------------|---------|-----------------------|------------------------|----------------------|-------------------|-------------|------------|----------|
| International, Inc. |         | an in think in a      | n De Ante behein (     |                      | in Decos Decision |             |            | -        |
| Logged in as        | Admin İ | or St Charles, IL LOD | K& 1358   Richard Barr | ( )ty the second     |                   |             | Adom Metod | [Logout] |
| loor Maintenance    |         |                       |                        |                      |                   | YOU ARE     | -          | HODE     |
| icer maintenance    |         |                       |                        |                      |                   | SOU ARE     | IN IEST    | NODE     |
| Wew Deposit List    | Vetr    | 2007                  | C Shou History         |                      |                   |             | (          | Birl     |
| Search for Hember   |         |                       |                        | 100000000            |                   |             |            |          |
| Pay Hember Dues     |         |                       | 1                      | officers             |                   |             |            |          |
| Officer Hainfenance |         | Title                 | Nane                   | Member ID            | Home Phone        | Start Date. | End Date   | Type     |
| Administration Home | 1.1     | Generate              | fungtion David         | 010365253            |                   | 05/01/2007  |            | 2.0      |
| Esit Administrator  |         | Adventured            | Baltino Pater V        | 017089251            |                   | 05/01/00000 |            |          |
|                     |         |                       | #12202027#             | CONTRACTOR OF STREET |                   | -           | =dit Ru    | tton     |
|                     | - B- 1  | Jurier Gewenner       | 2.4 1.4 1.4            |                      |                   |             |            |          |

#### The Edit Officer screen opens

| MOOSE T                                              | 'HE FAM                                   | ILY FI                  | RATERNITY            |
|------------------------------------------------------|-------------------------------------------|-------------------------|----------------------|
| Logged in as Admin for St<br>My Membership Record Or | Charles, 11. LODG2 1368   Richar<br>Iline | d Barr   34/ Merpentpol | YOU ARE IN TEST MODE |
| View Deposit List<br>Search for Plember              |                                           | Edit Officer            |                      |
| Pay Hember Dues                                      | Title                                     | 3' Governor             |                      |
| Officer Maintenance                                  | Member                                    |                         |                      |
| Administration Home                                  | Mandiar ID                                |                         |                      |
| Exit Administrator                                   | menute th                                 |                         |                      |
|                                                      | Start Date                                | 4/15/2008               | <u>M</u>             |
|                                                      | End Date                                  |                         |                      |
|                                                      | Save                                      | Reset                   | Member Field         |
|                                                      | Enter or Edit Officer Inform              | nation                  |                      |

# 3. Click the Drop down arrow in the Member Field

The Member List Drop down will appear

| Moose Dolline Officer Mainten | ance - Microsoft Mernet    | Explorer              |                            |                      |
|-------------------------------|----------------------------|-----------------------|----------------------------|----------------------|
| jie Edit View Favorites Ioda  | Hap.                       |                       |                            |                      |
| 3 aa + 🔘 - 🖬 🗟 (              | 🟠 🔎 Search 👷 Fax           | orites 🕑              | 8·2000                     |                      |
| mm Attp://15.15.19.40/mvreco  | d2/fc86d10ffcer.aspx?v1=18 | 02+978/(3+36)         | +=20078//5=0               |                      |
|                               |                            |                       |                            |                      |
| MOOSE<br>International, Inc.  | THE FA                     | AMI<br>5   Sichard Ba | LY FRA                     | TERNITY              |
| My Membership Recon           | d Online                   |                       | Ten to a sec               | YOU ARE IN TEST MODE |
| Search for Hember             |                            |                       | Edit Officer               |                      |
| Pay Hember Dues               | Title                      |                       | Dr Governor                |                      |
| Officer Haintenance           | Member                     | er 🖉                  |                            |                      |
| Exit Admininstrator           | Member                     | 1D                    | Abrahamain, Lavam L        | 1                    |
|                               | Start Dat                  | te.                   | Apular, Athro              |                      |
|                               | End Date                   |                       | Ahipren, John T            |                      |
|                               |                            |                       | Akra, Donebl#              | A                    |
|                               | Save                       | 6                     | Alen, Leverne 3            |                      |
|                               | • Enter or Edit Offic      | cer informat          | bn//                       |                      |
|                               |                            | Meml<br>List          | per Selection<br>Drop down | Scroll Bar           |

4. Click the **Name** of the Member holding that Office in the Member Selection List drop down to enter that Members Name in the Member field.

Use the Scroll Bar to scroll down through the list of Member until you find the Member Name desired.

The screen will open with the selected name in the Member field

| nternational, Inc.<br>Logged in as Admin for St | : Charles, 11. LODG2 1368 | Richard Ba     | r   99 Herperigni      | 1 Panes Acc | ortî   Edmo Mend.   <mark>Eloq</mark> |
|-------------------------------------------------|---------------------------|----------------|------------------------|-------------|---------------------------------------|
| ly Membership Record O                          | nline                     |                |                        | YOU         | ARE IN TEST MOD                       |
| View Deposit List                               |                           |                | Edit Officer           | _           |                                       |
| Search for Hember<br>Pay Hember Dues            | Title                     |                | 3' Governar            |             |                                       |
| Administration Borne                            | Member                    |                | Aligueta John T        |             |                                       |
| Exit Administrator                              | Member ID                 | <u>.</u>       | 0000333333             |             |                                       |
| Contraction of the second                       | Start Date                |                | 4/15/2008              |             |                                       |
|                                                 | End Date                  |                |                        | *           |                                       |
|                                                 | 52/78                     | Ĺ              | Feset                  | T I         | Close                                 |
| 1                                               | * Later or Et             | elected<br>the | Member N<br>Member fie | lame in     |                                       |

5. Click **Save** to save the selection in the Officers List on the Officer Maintenance screen.

-or-

Click **Reset** to clear the Member selection and choose a different Member. -or-

Click **Close** to close the Edit Officer screen without saving the selected Member to that Office.

6. Return to the Officer Maintenance screen to make sure the correct Member is listed for that Office.

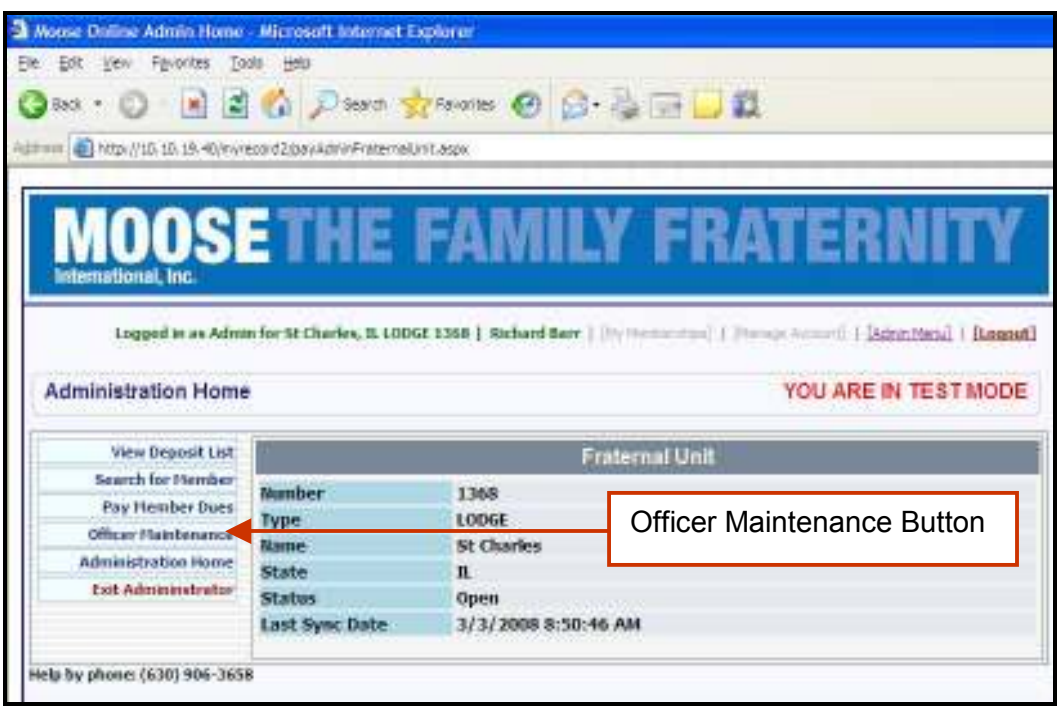

Click the Officer Maintenance button on the Administration Home screen.

The Officer Maintenance screen will open

| 96 a) http://10.10.19.40/myr | ecord2/payAdminOfficerM | aintenance.aspx       |              |                  |             |          |                |
|------------------------------|-------------------------|-----------------------|--------------|------------------|-------------|----------|----------------|
|                              |                         |                       | -            |                  | _           |          |                |
| MOOS<br>International, Inc.  | ETHE                    | FAM                   | ILY          | FR/              | <b>\TE</b>  | RN       | ITY            |
| Logged in as                 | Admin for St Charles, 1 | L LODGE 1368   Richar | d Barr   [Ny | Menberstros)   ) | YOU         | ARE IN 1 | Menul I Buogo  |
| View Deposit List            | Year 2007               | Show History          |              |                  |             |          | (Deletel (Edit |
| Search for Member            | fi .                    |                       | Office       | rs               |             |          |                |
| Officer Haintenance          | Tale                    | Namo                  | Hamber ID    | Home Observe     | Start Date  | End Date | Tuno           |
| Administration Home          | Courses                 | Kandman David         | 010306303    | Tione Fridae     | DE /01/2007 | Dio Date | Officer        |
| Exit Admininstrator          | Administrator           | Raidino, Pater V      | 010000200    | 2                | 05/01/2007  |          | Officer        |
|                              | Junior Governor         | Lee Robert F          | 000303659    |                  | 05/01/2007  |          | Officer        |
| Current Officer Reports      | Tressurer               | Johnson Lauren M Sr   | 009594717    | 8                | 05/01/2007  |          | Officer        |
|                              | Prelate                 | Kunstman, Timothy     | 010623226    |                  | 05/01/2007  |          | Officer        |
|                              | Trustee (1 Year)        | Johnson, Offord       | 009850977    |                  | 05/01/2007  |          | Officer        |
|                              | Trustee (2 Years)       | D'Amico, John         | 009729092    | 2                | 05/01/2007  |          | Officer        |
|                              | Trustee (3 Years)       | Gramme, Scott         | 010585663    | 5                | 05/01/2007  |          | Officer        |
|                              | Junior Past Governor    | Barr, Richard G       | 004192246    | 9                | 05/01/2007  |          | Officer        |
|                              | Sergeant At Arms        | "VACANT"              |              |                  |             |          | Appointed Offi |
|                              | Inner Guard             | "VACANT"              |              |                  |             |          | Appainted Offi |
|                              |                         | and the second second |              |                  |             |          | Received Own   |

To enter an Officer or Chairman into an Office that is not showing as Vacant on the Officer Maintenance screen.

| 98 🔊 http://10.10.19.40/myra          | acord2/payAdminOfficerty | laintenance.aspx      |                      |                  |                                                                                                    |          |              |
|---------------------------------------|--------------------------|-----------------------|----------------------|------------------|----------------------------------------------------------------------------------------------------|----------|--------------|
| MOOS                                  | ETHE                     | FAM                   | ILY                  | FR/              | ١TE                                                                                                    | RN       | ITY          |
| Logged in as A<br>Officer Maintenance | vdmin for St Charles, I  | L LODGE 1368   Richar | <b>d Barr</b> ] (My) | Membershoos)   ( | Menage Accou                                                                                                    | ARE IN 1 | restmol      |
| View Deposit List                     | Year 2007                | Show History          |                      |                  |                                                                                                    |          | (Delete) IEs |
| Search for Member                     |                          |                       | Office               | rs               |                                                                                                    |          |              |
| Officer Maintenance                   | Tale                     | Name                  | Hamber ID            | U.s. Oheen       | Card Date                                                                                                    | C d D de | Time         |
| Administration Home                   | Inte                     | IName                 | Member 10            | Home Pricase     | Start Uake                                                                                                    | End Date | Туре         |
| Exit Admininstrato                    | Governor                 | Ranstman, Javio       | 010355233            | 2                | 15/91/2007                                                                                                    |          | Officer      |
|                                       | Valias Gauge av          | Lee Reher F           | 017083251            |                  | 05/01/2007                                                                                                    |          | Officer      |
| Current Officer Reports               | Treatment                | laboran Lauren M Sr   | 0005030303           | a                | 05/01/2007                                                                                                    |          | Officer      |
|                                       | Prelate                  | Zunstman Tenstinu     | 010623236            |                  | 05/01/2007                                                                                                    |          | Officer      |
|                                       | Toutee (1 Year)          | Johnson Official      | 009850977            |                  | 05/01/2007                                                                                                    |          | Officer      |
|                                       | Trustee (2 Years)        | D'Amico, John         | 809729092            | 2                | 05/01/2007                                                                                                    |          | Officer      |
|                                       | Trustee (3 Years)        | Gramme, Scott         | 010585663            | 5                | 05/01/2007                                                                                                    |          | Officer      |
|                                       | 1000 A                   | 3                     | 004192246            | 9                | 05/01/2007                                                                                                    |          | Officer      |
| C                                     | Office Not \             | /acant 📃              | C.S. Market          | 22               | STREET, STREET, STREET |          | Accounted O  |
|                                       |                          | -                     |                      |                  |                                                                                                    | 1        | Apparted 0   |
|                                       | Outer Guard              | -VACANT-              |                      | I,               |                                                                                                    |          | Appointed O  |

- 1. Click the Line Item for the Office. (The Line Item turns White)
- 2. Click the **Edit** button.

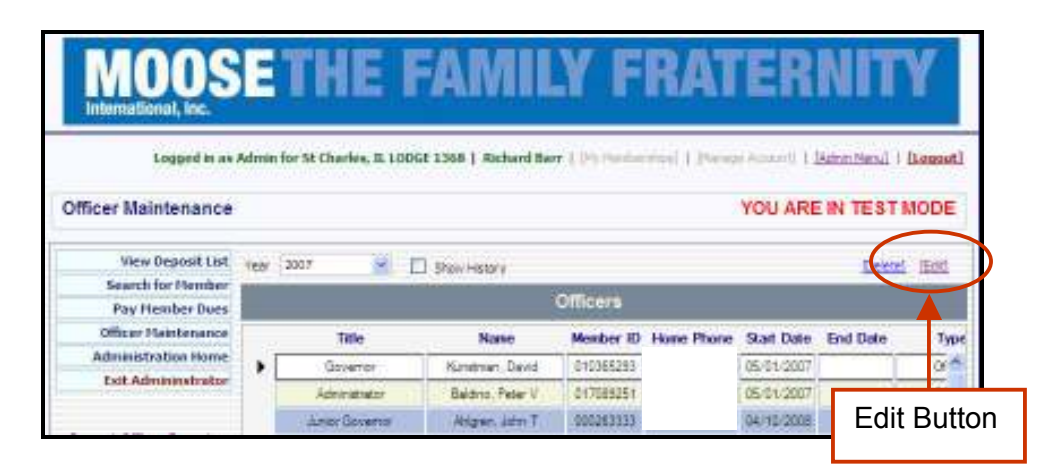

The Edit Officer screen opens

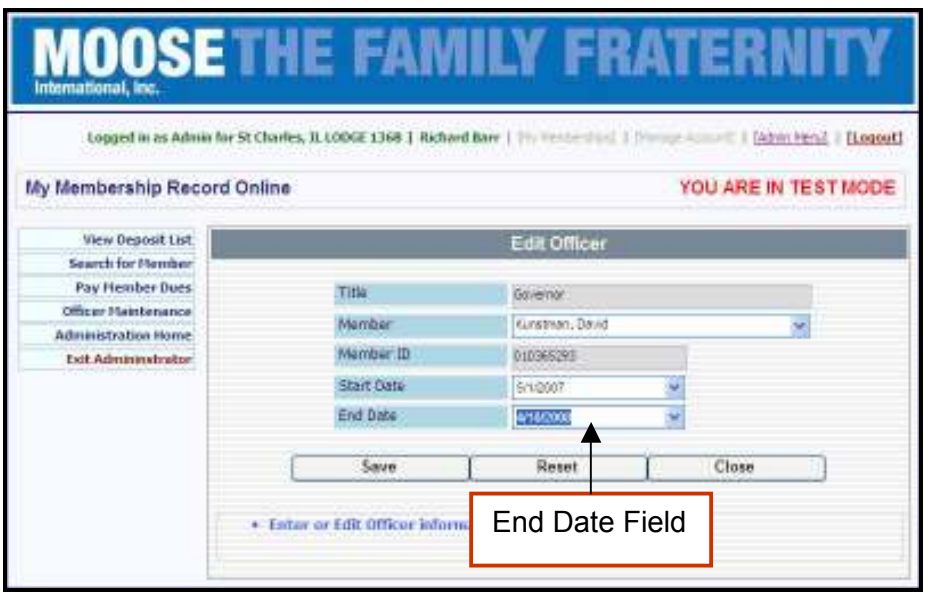

- 3. Enter a **Date in the End Date field** for the Member currently listed for that Officer position.
- 4. Click Save.

The Officer Maintenance screen opens with the Office showing as Vacant

| View Deposit List<br>Search for Hember<br>Pay Hamber Does<br>Officer Plaintenance  | e (2007 📕                                    | Show Matery        |                    | 3          | YOU ARE            | IN TEST        | MODE  |
|------------------------------------------------------------------------------------|----------------------------------------------|--------------------|--------------------|------------|--------------------|----------------|-------|
| View Deposit List<br>Search for Piember<br>Pay Humber Duss<br>Officer Plaintenance | e (2007 🗮                                    | Show Hetary        |                    |            |                    |                |       |
| Search for Hember<br>Pay Hember Dore<br>Officer Haintenance                        |                                              |                    |                    |            |                    | 2 alat         | al l  |
| Officer Maintenance                                                                |                                              |                    | Officers           |            |                    |                | 1     |
| Onicer Particelatice                                                               | 100                                          |                    |                    |            |                    |                |       |
| Administration Home                                                                | Title                                        | Name               | Monber 1D          | Hone Phone | Start Date         | End Date       | h     |
| Exit Administrator                                                                 | Sovertor                                     | "VACANT"           | 10000000000        |            | -                  |                | 0     |
|                                                                                    | Annatary                                     | 863 Her U          | \$17988251         |            | UBra Vauur         |                | 3     |
| arrent Officer Reports                                                             | Amor Governar                                | ange. John 1       | - WILLINGS         |            | 04/10/2008         |                | U C   |
|                                                                                    | Detail                                       | Annual Transit M 2 | STREET, IN         |            | CBra Valuer        |                | 9     |
|                                                                                    | Provide<br>The state of the ball             | Auritaria Lincoly  | 910623226          |            | 00/01/2007:        |                | U.    |
|                                                                                    | To star (7 Verse)                            | Titree Libe        | STREET, STREET, ST |            | CERT COLOR         |                |       |
|                                                                                    | Truckee 12 Teerby                            | Di Mendo, aviet    | AND ADDRESS OF     |            | obre tradur:       |                |       |
|                                                                                    | Change of Level                              | 348 et 2000        | A DESCRIPTION OF   |            | COR - BOX - COLOUR |                |       |
|                                                                                    | Office Vacant                                |                    |                    |            |                    | and the second |       |
|                                                                                    | New To                                       |                    |                    |            |                    |                | Annes |
|                                                                                    | 11101.00                                     |                    |                    |            |                    |                |       |
|                                                                                    | Tource D Years<br>Junior Pass 6<br>Segment A | )ffice Vaca        | nt                 |            | 05/01/2007         |                | 4     |

- 5. Click to Highlight the Line Item that now shows Vacant.
- 6. Click Edit.

The Edit Officer screen opens

| iternational, Inc.<br>Logged in as Admin for 1 | St Charles, IL LODG2 1368   Richard | Barr   39/Merser | n nava s | Account!   [Ado | n Vend   [Logist] |
|------------------------------------------------|-------------------------------------|------------------|----------|-----------------|-------------------|
| ly Membership Record (                         | Online                              |                  | 1        | OU ARE IN       | TEST MODE         |
| View Deposit List                              |                                     | Edit Office      |          |                 |                   |
| Search for Hember                              |                                     |                  |          |                 |                   |
| Pay Hember Dues                                | Title                               | Governal         |          |                 |                   |
| Officer Haintenance                            | Member                              |                  |          |                 | -                 |
| Administration Home                            | includer                            |                  |          | -               |                   |
| Exit Administrator                             | weutoe. ID                          | 5                |          |                 | T                 |
|                                                | Start Date                          | 4/15/2008        | 9        |                 |                   |
|                                                | End Date                            |                  | 4        |                 |                   |
|                                                | Save                                | Reset            | Ē        | Close           | ğ                 |
|                                                | • Enter or Edit Officer Inform      | ation            | Memt     | oer Fie         | ld Drop do        |

7. Click the Drop Down arrow in the Member field.

The Member List Drop down will appear

| 14055100002200000                          |                              |                       | The set of the second set of the |
|--------------------------------------------|------------------------------|-----------------------|----------------------------------|
| y Membership Record O                      | nline                        |                       | YOU ARE IN TEST MO               |
| New Deposit List                           |                              | Edit Officer          |                                  |
| Search for Hember                          |                              |                       |                                  |
| Pay Hember Dues                            | THE                          | Governor              |                                  |
| Officer Haintenance                        | Member                       |                       |                                  |
| Administration frome<br>Exit Administrator | Member D                     | Abrahamaon, Lievern L | 1                                |
|                                            | Start Date                   | Adenczyk, Aden        |                                  |
|                                            | Start Dave                   | Aguler, Artura        |                                  |
|                                            | Fug Date                     | Ahigren, John T       |                                  |
|                                            | Save                         | Aler, Laverne 3       |                                  |
|                                            |                              |                       |                                  |
|                                            | Enter or Edit Officer inform | nation                |                                  |
|                                            |                              |                       |                                  |
|                                            |                              |                       |                                  |

8. Click the **Name** of the Member holding that Office in the Member Selection List Drop down to enter the Members Name in the Member field.

Use the Scroll Bar to scroll down through the list of Members until you find the Member Name desired.

The screen will now show the selected name in the Member field.

| International, Inc.  | THE FAM                   | ILY FRAT        | ERNITY             |
|----------------------|---------------------------|-----------------|--------------------|
| My Membership Record | I Online                  | ¥.              | OU ARE IN TEST MOD |
| View Deposit List    |                           | Edit Officer    |                    |
| Search for Plember   | 2000                      |                 |                    |
| Officer Maintenance  | Title                     | Governal        |                    |
| Administration Home  | Member                    | Adder_Print     | 2                  |
| Exit Administrator   | Member ID                 | 018090537       |                    |
|                      | Start Date                | 4/15/200        |                    |
|                      | End Date                  |                 |                    |
|                      | Sava                      | Reset           | Close              |
|                      | Enter or Edit      Select | ted Member Name | in                 |

9. Click **Save** to save the selection in the Officers List on the Officer Maintenance screen.

-or-

Click **Reset** to clear the Member selection and choose a different Member. -or-

Click **Close** to close the Edit Officer screen without saving the selected Member to that Office.

10. Return to the Officer Maintenance screen to make sure the correct Member is listed for that Office.